# 新北市仁愛國小宣導 如何透過<u>新北市親師生平台</u> 使用電子書資源

報告人: 閱推教師 陳榮如

大綱

- 2.新北市教育局電子書......7
- 3.新北市立圖書館電子資源......12
- 5.國立台灣圖書館電子資源......32
- 6.國立台灣圖書館雲端閱讀......40

- 帳號問題:如果學生的帳號忘了請
  老師查詢學生帳號管理(已印一張出
  來給導師),若密碼忘了請幫忙重設
  為出生年月日七碼(例如:0980601)
- 好處1: 可線上閱讀, 不需要出門
- 好處2:不會逾期,時間到了自動歸還
- 好處3:完全免費

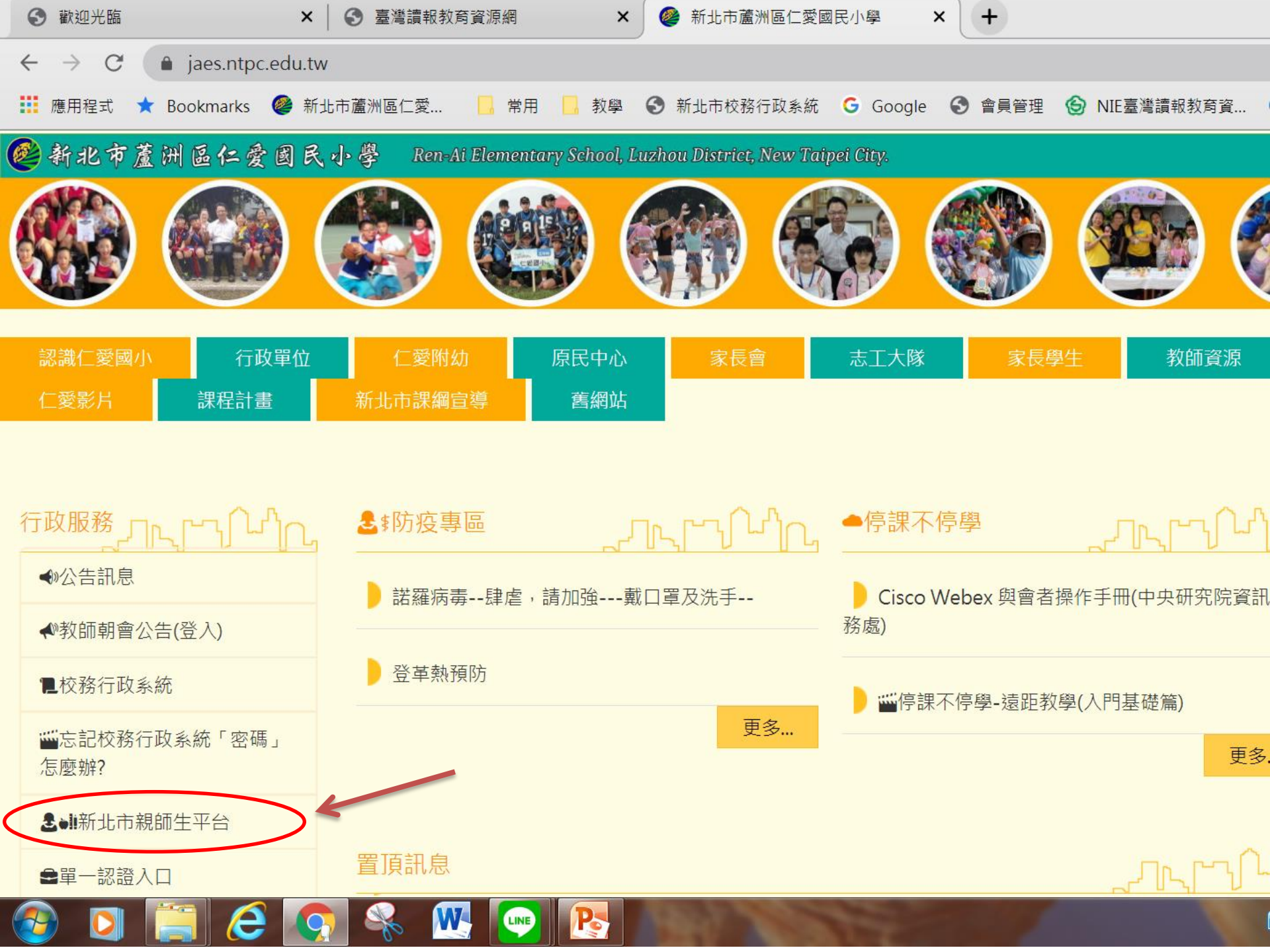

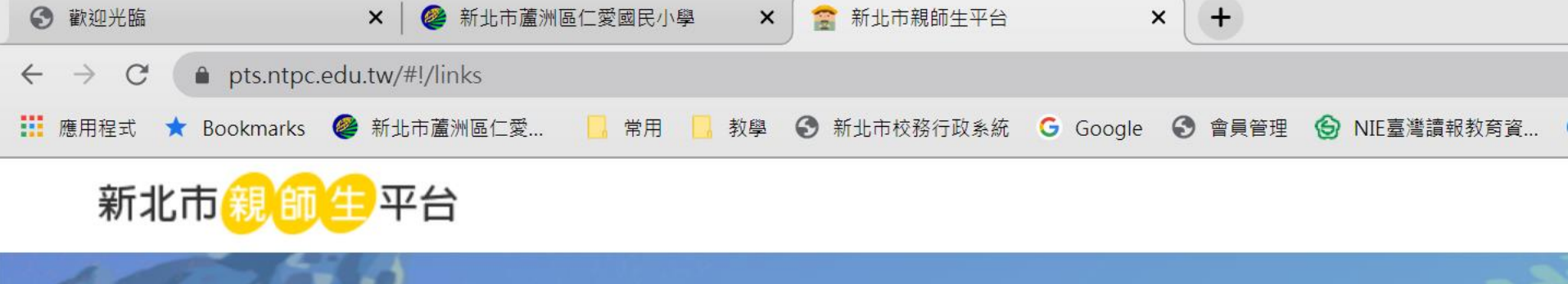

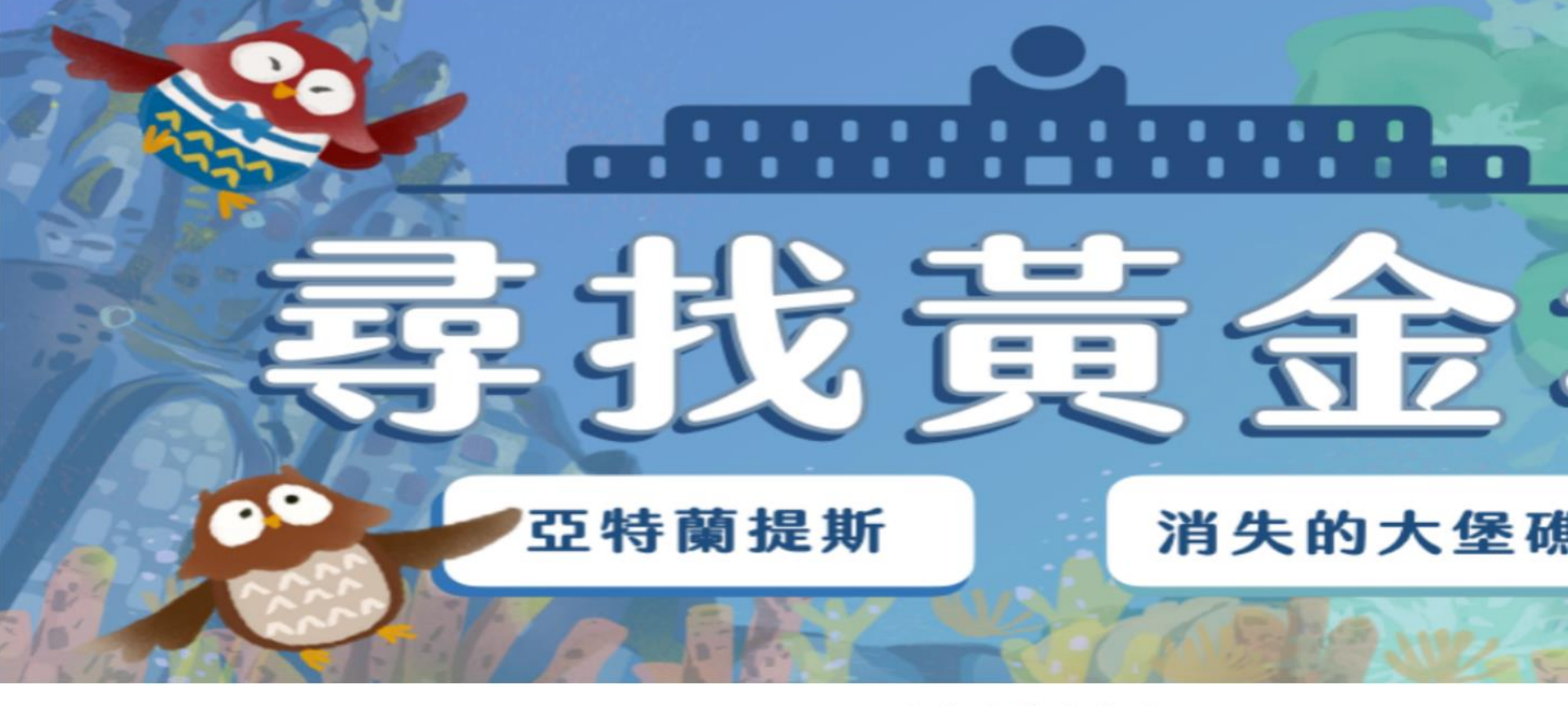

Po

LINE

. . . . . . .

Hi, 陳柏霖 您好!

javascript:;

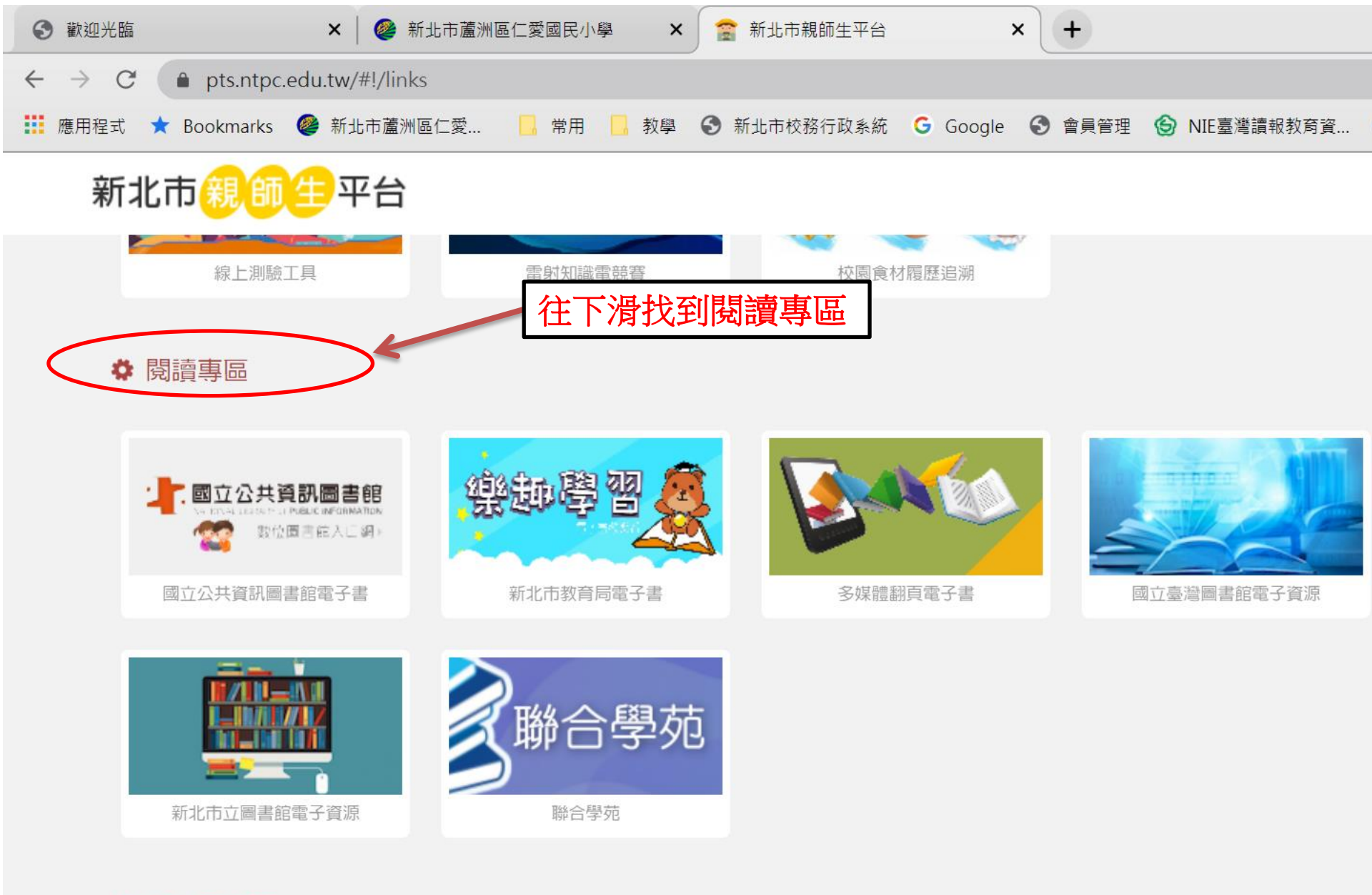

Po

LINE

### ✿ 新北市專區

-

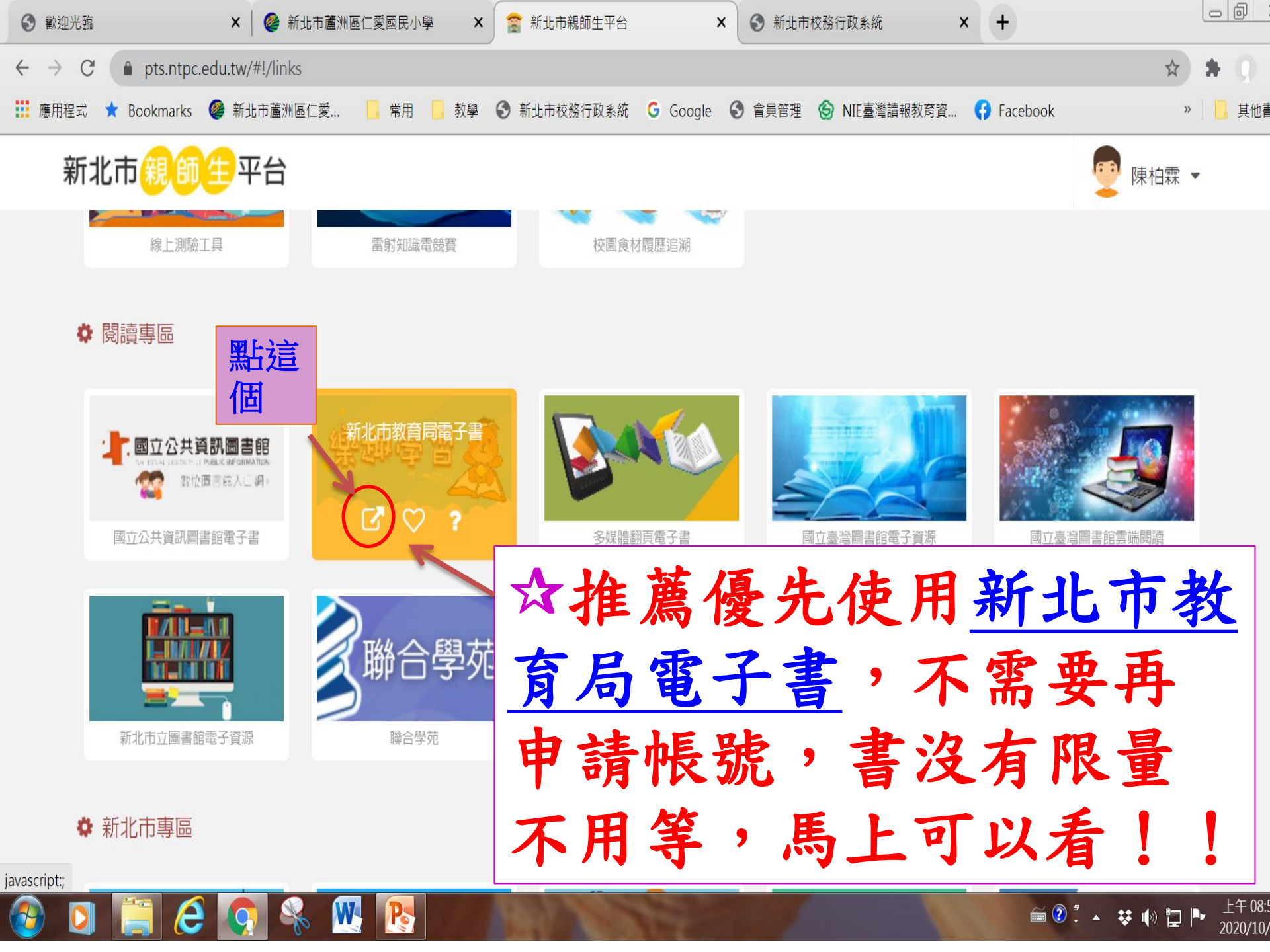

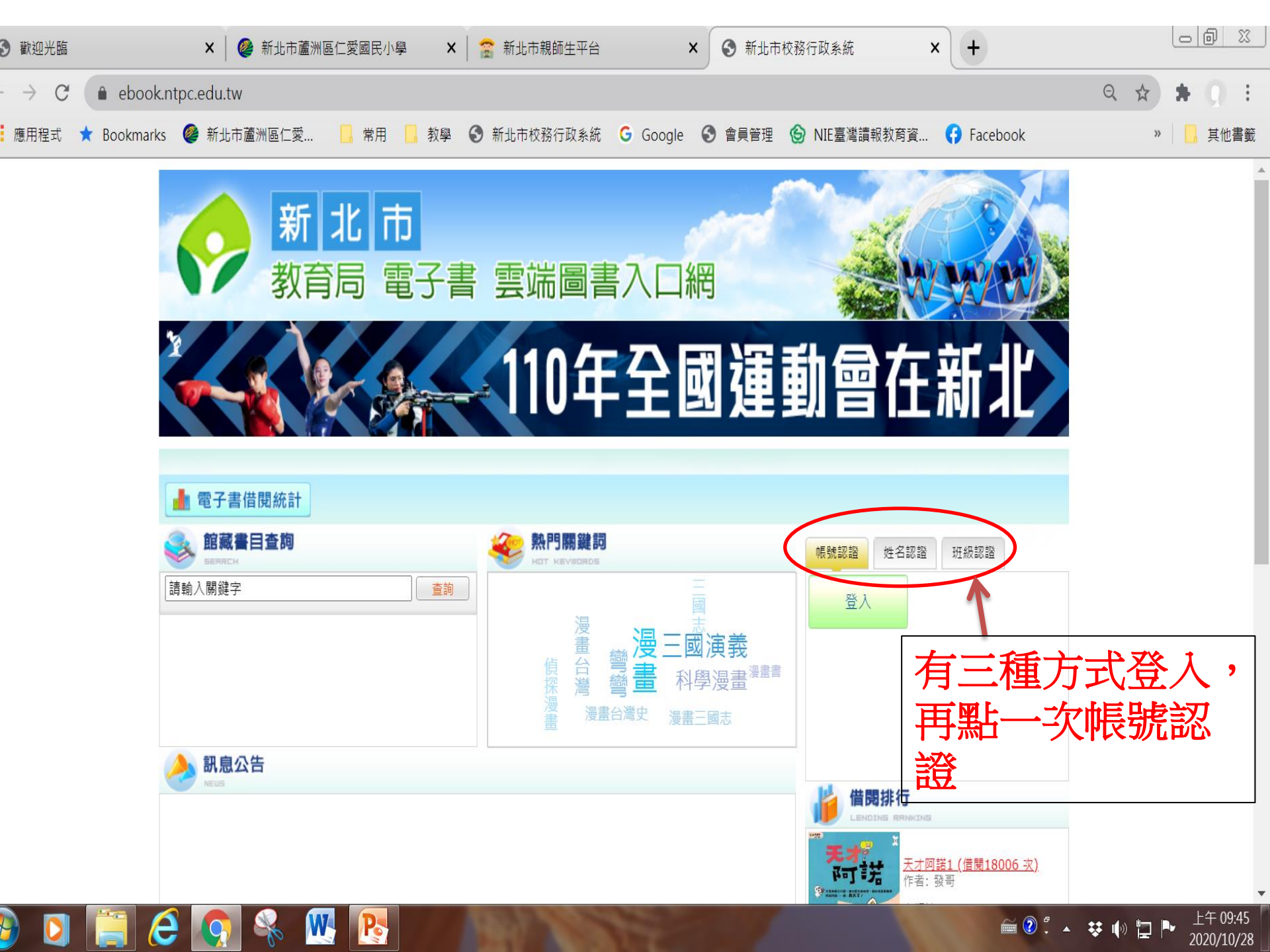

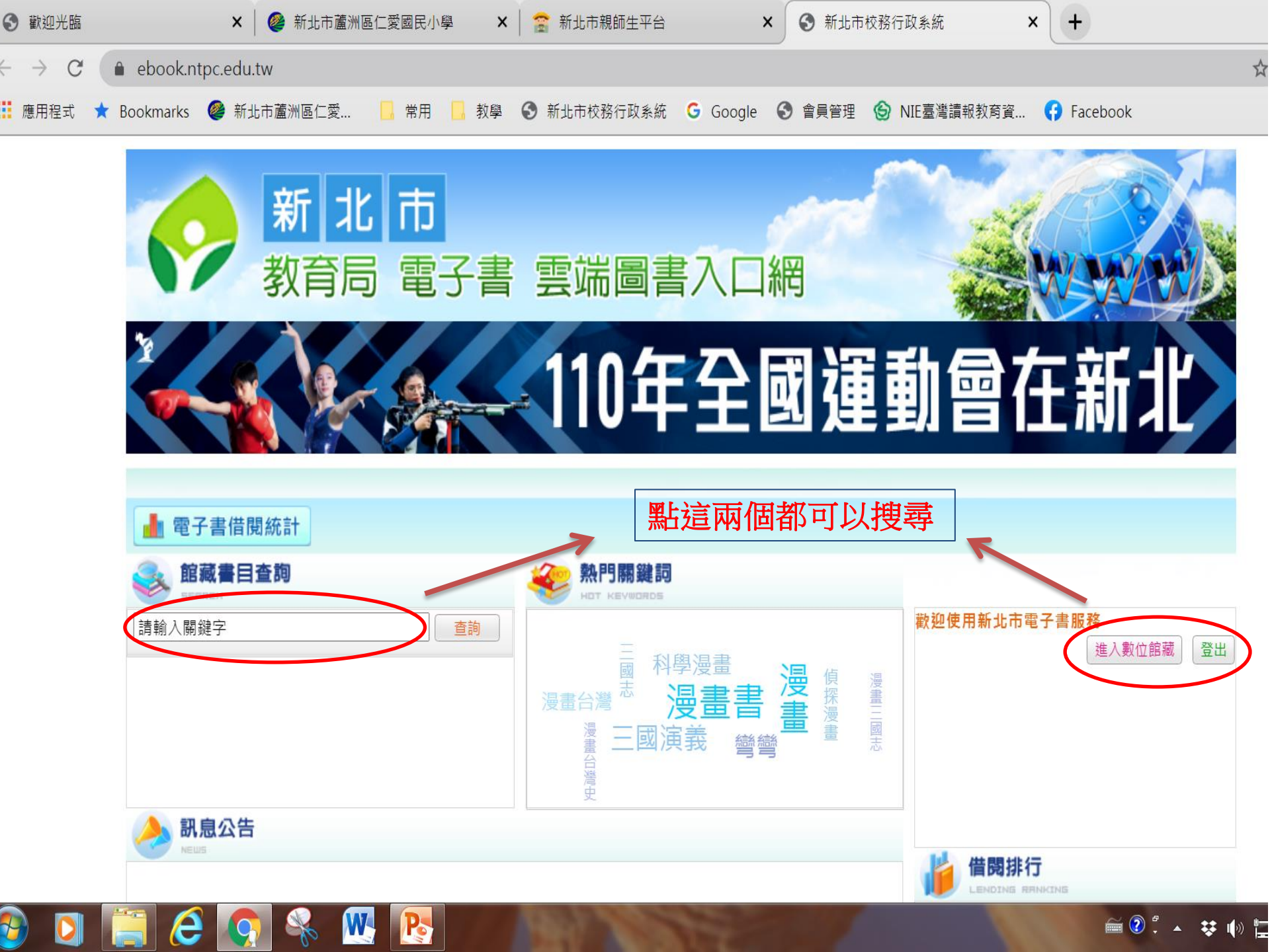

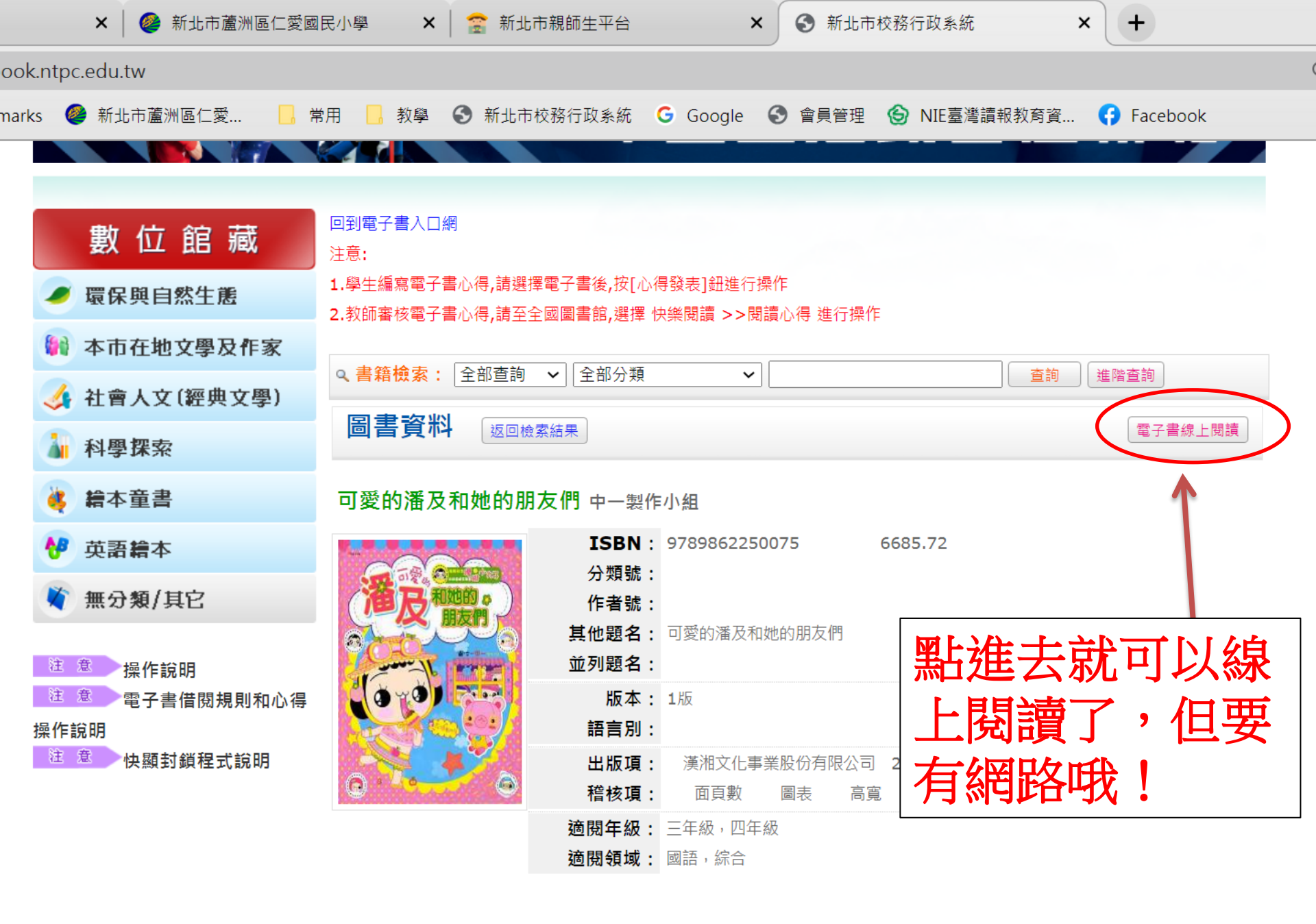

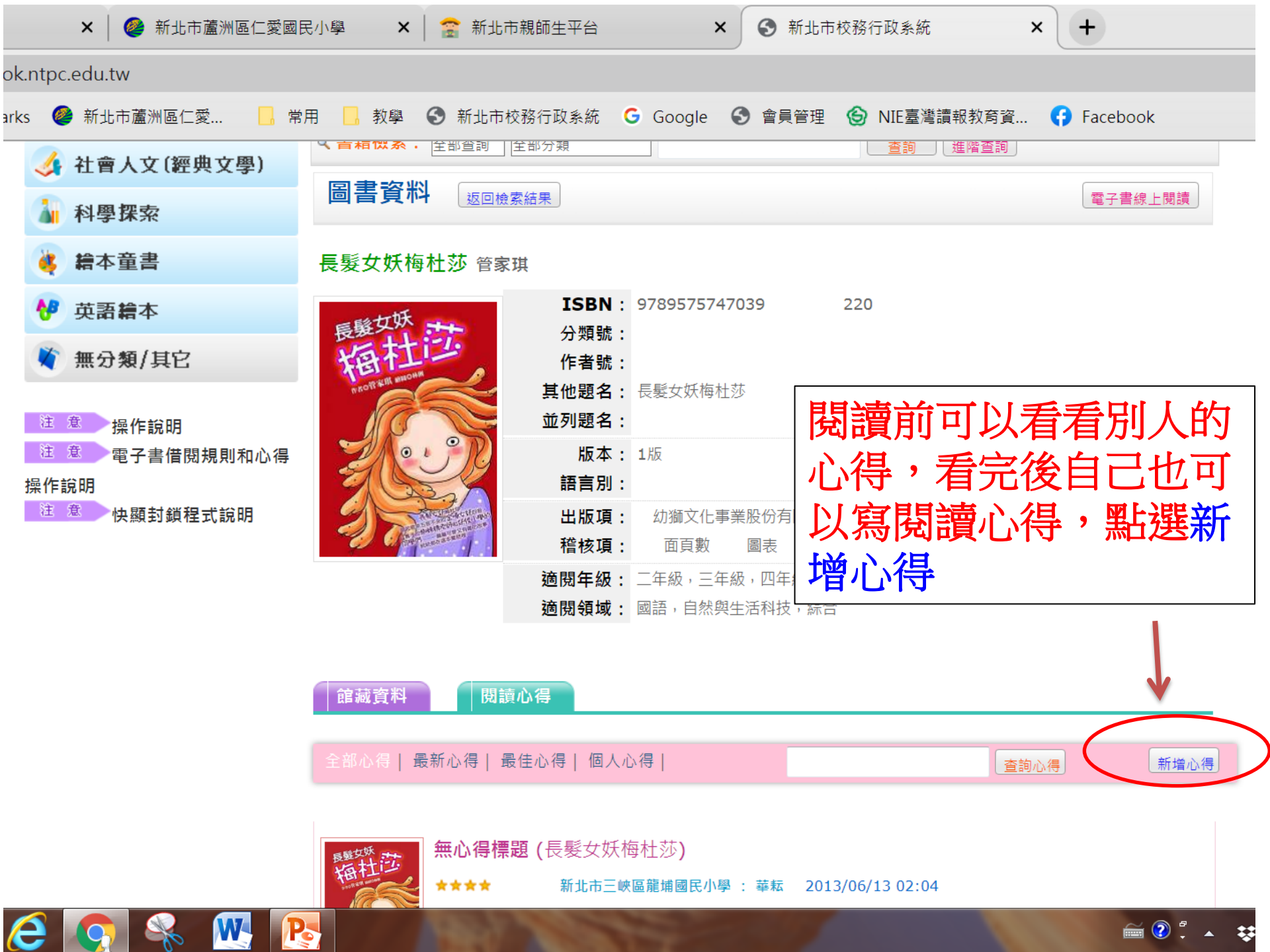

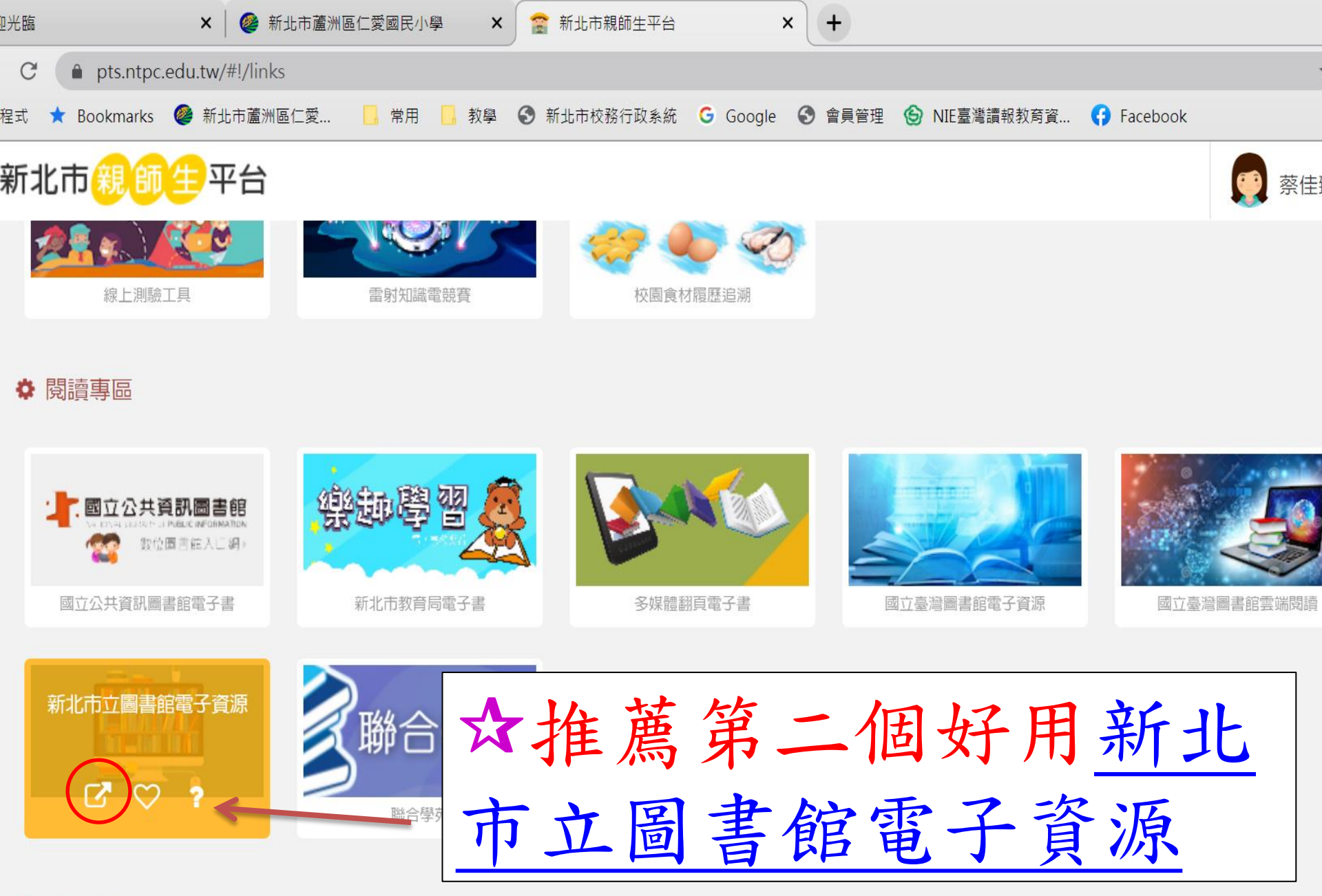

LINE

#### ✿ 新北市專區

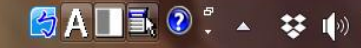

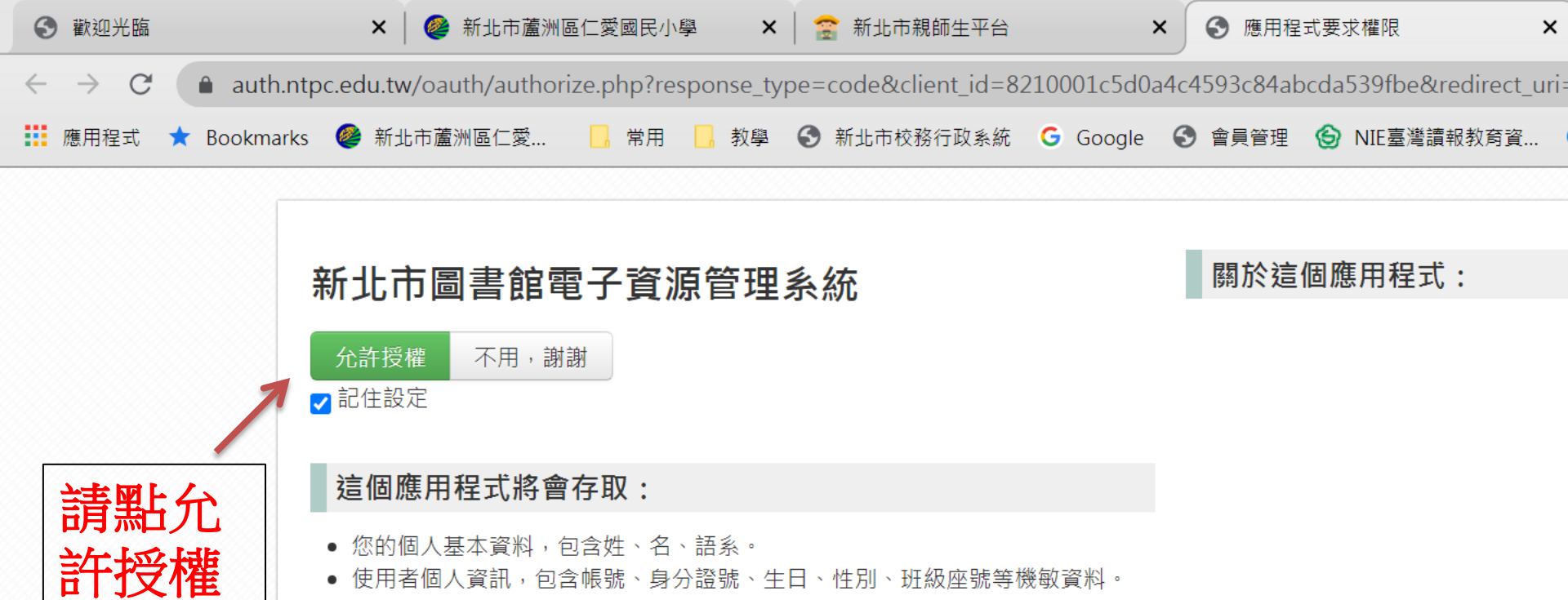

• 個人 email、地址、電話等。

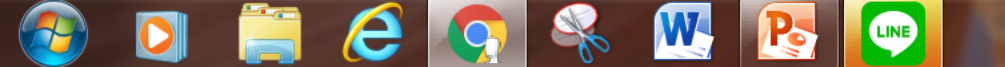

尚未辦證!

您尚未申辦圖書館會員,

請按[申辦],系統將自動記錄您已同意接受個資同意書, 並依網路辦證方式在圖書館新增您的會員資料。請稍待片刻。 若不需申辦,請按[取消]。謝謝!

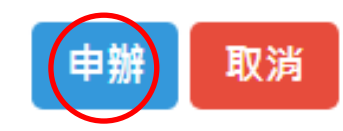

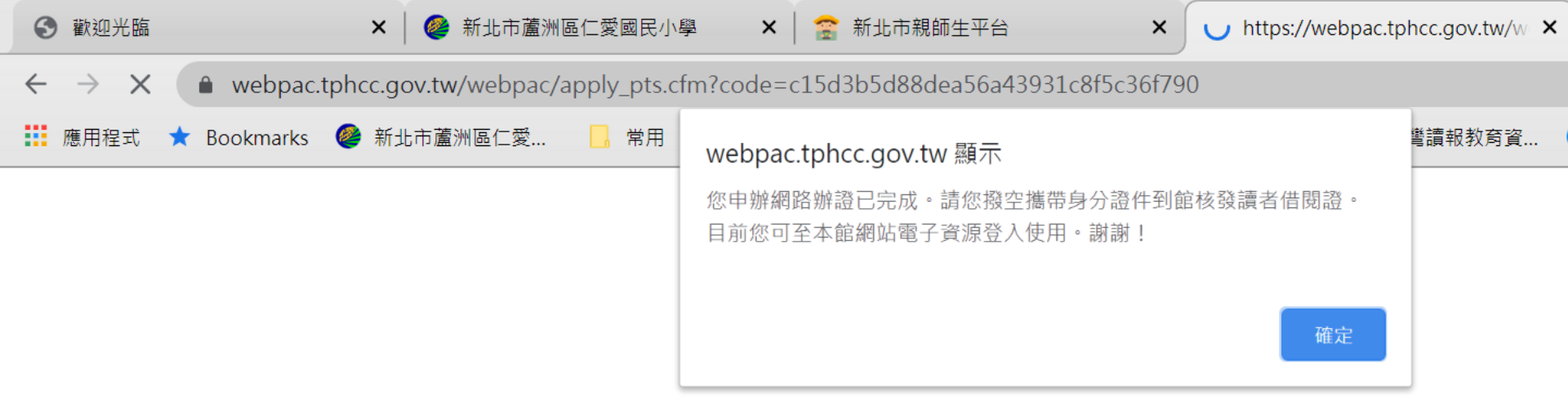

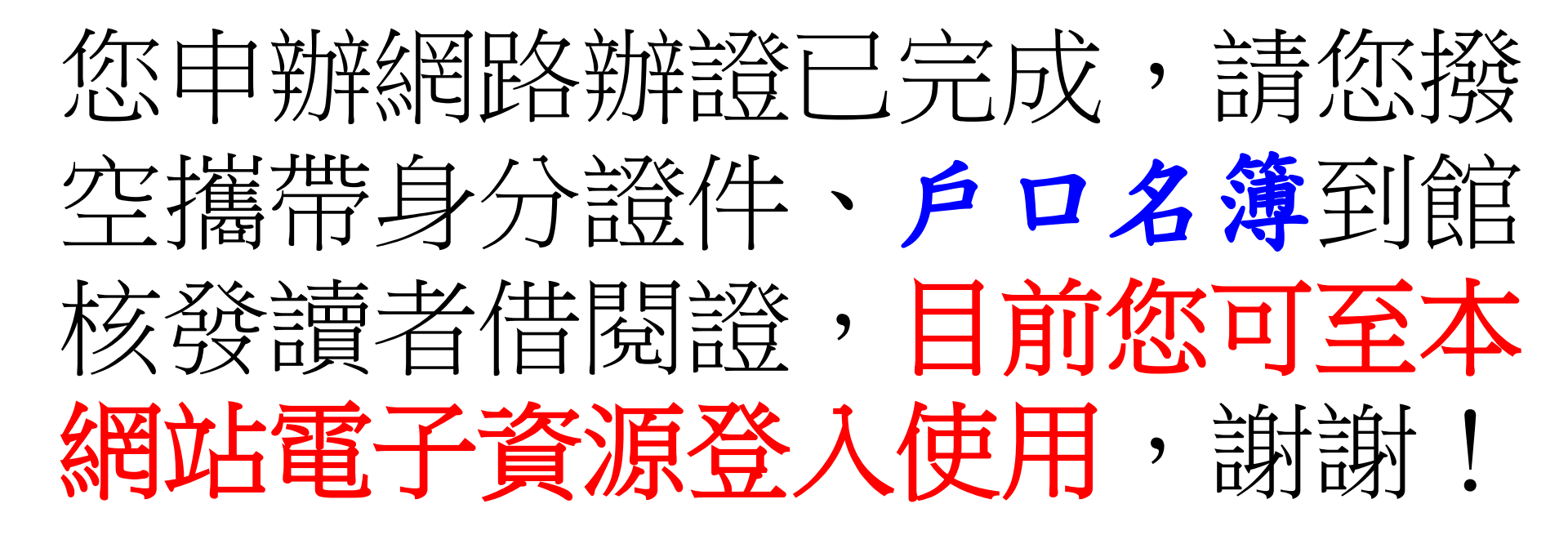

正在等候 webpac.tphcc.gov.tw...

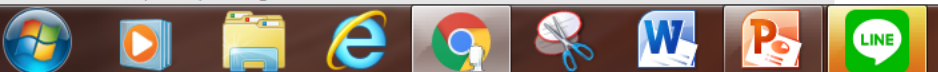

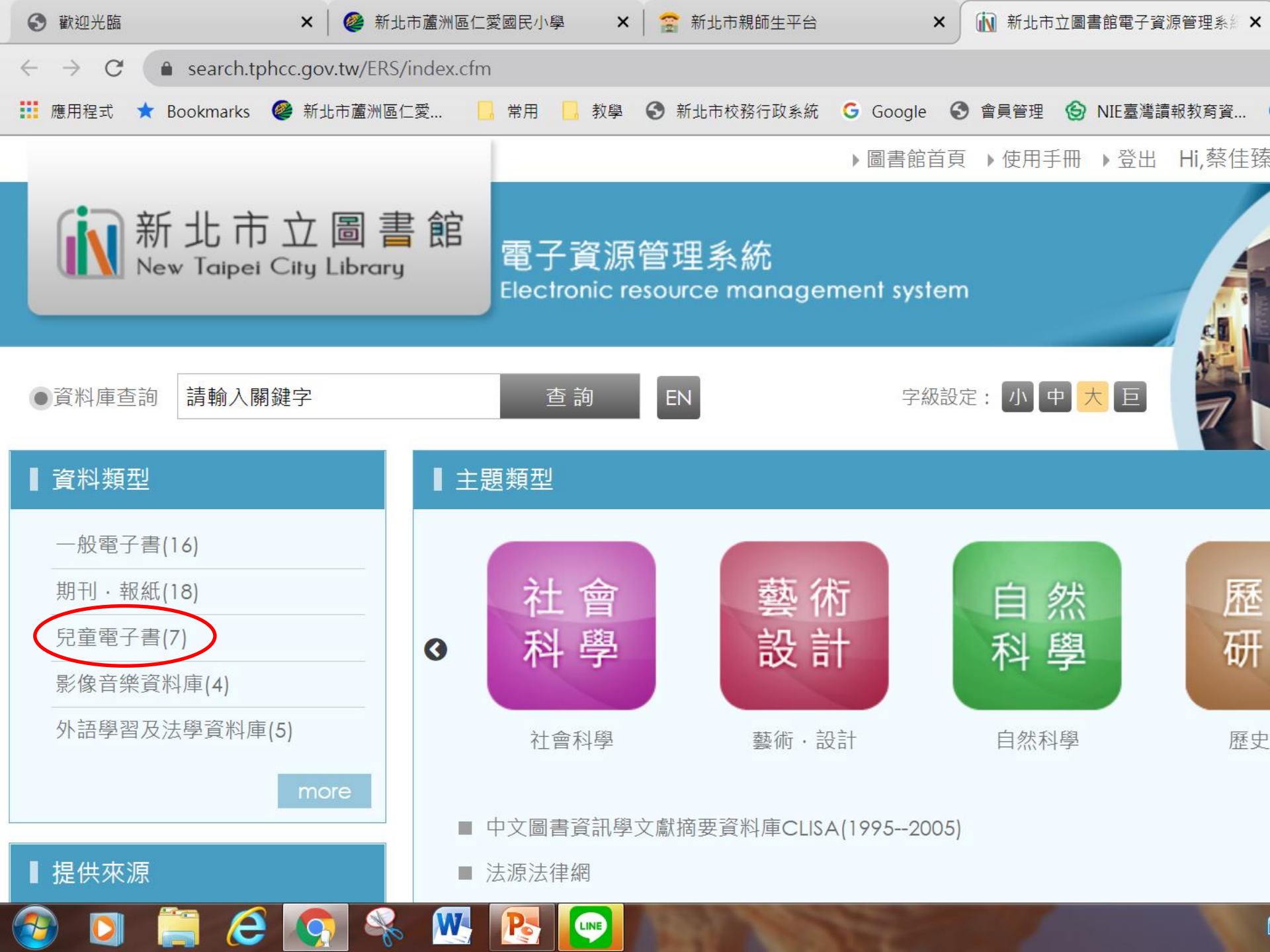

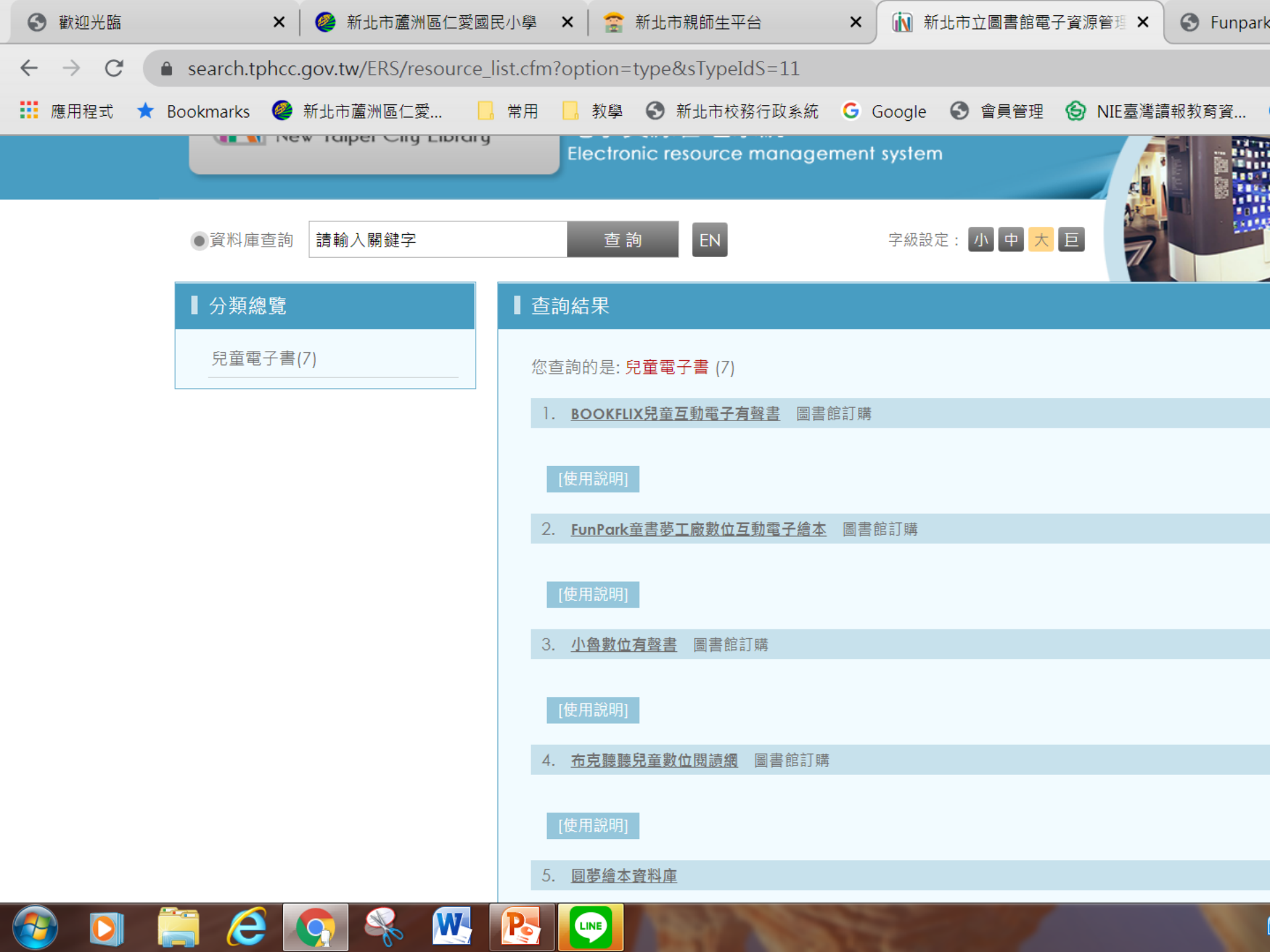

# 第2個 Fun Park童書夢工廠要 登入才能使用

## 第7個數位典藏教材推廣網頁打不開

## 其他的沒問題

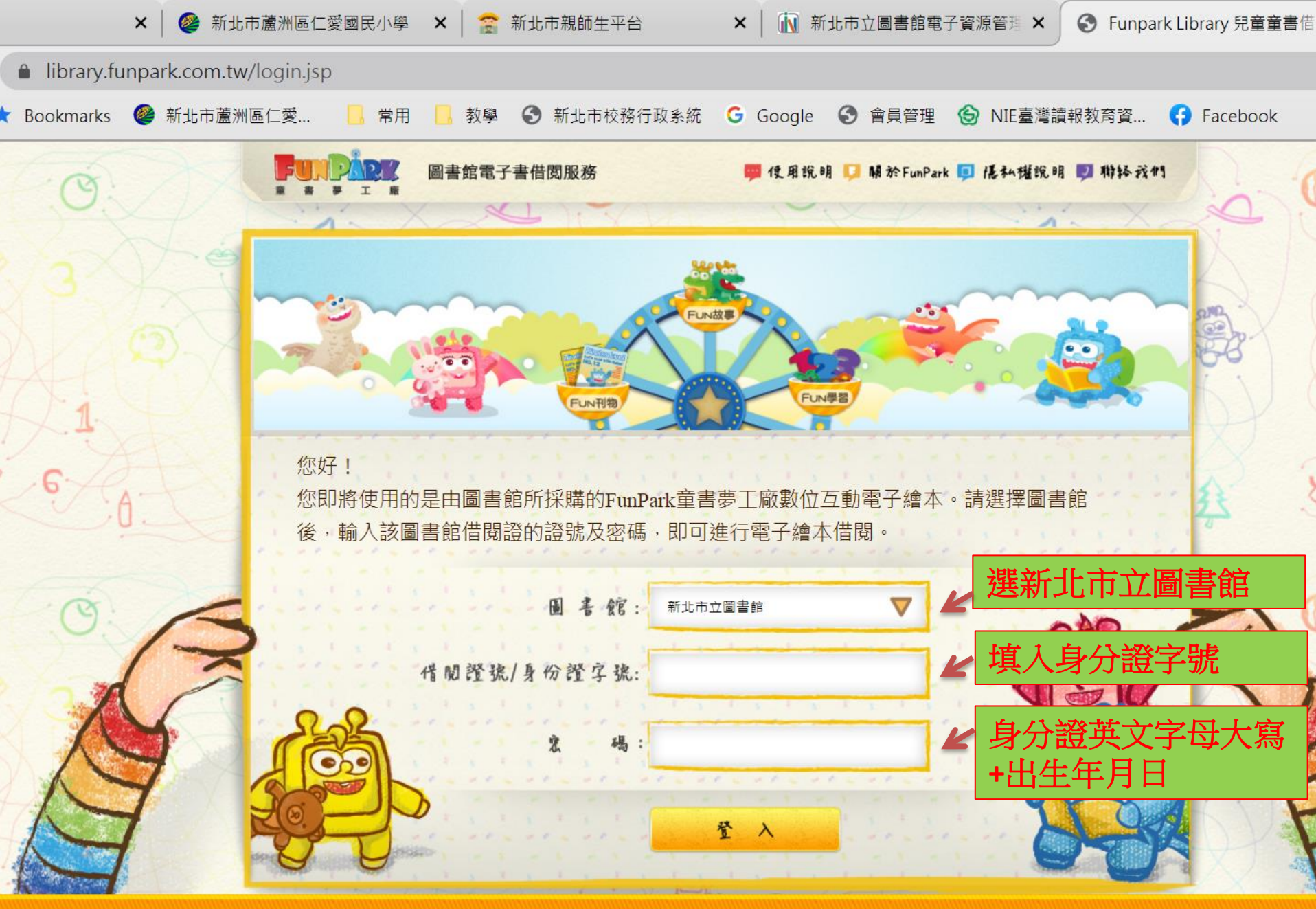

Copyright © 2011 智趣王數位科技 (SmartFun Digital Co., Ltd.) All Rights Reserved. 客戶服務專線:02-23258766 地址:106台北市大安區信義路四段88號8樓

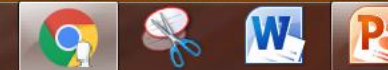

LINE

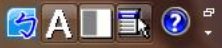

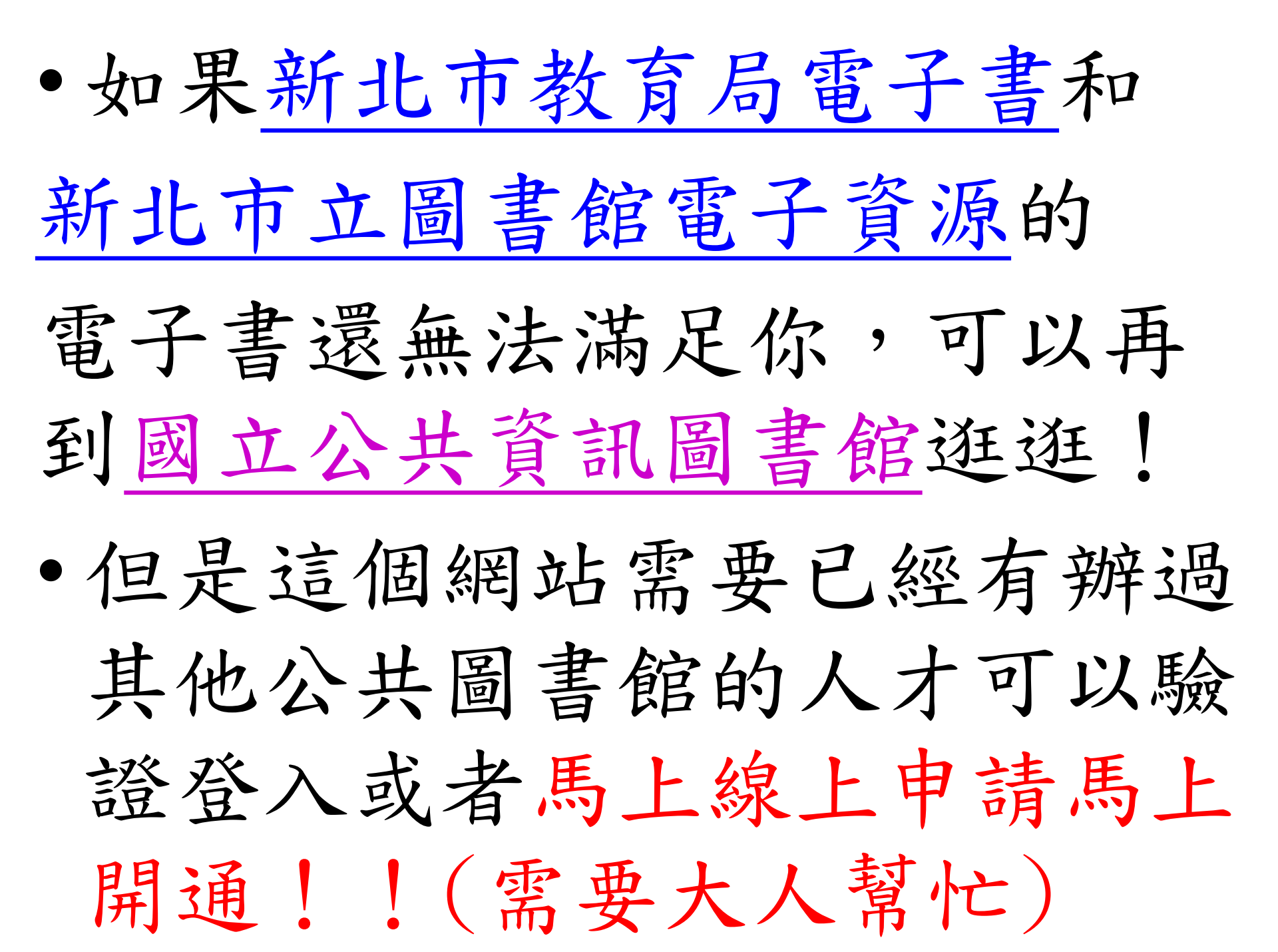

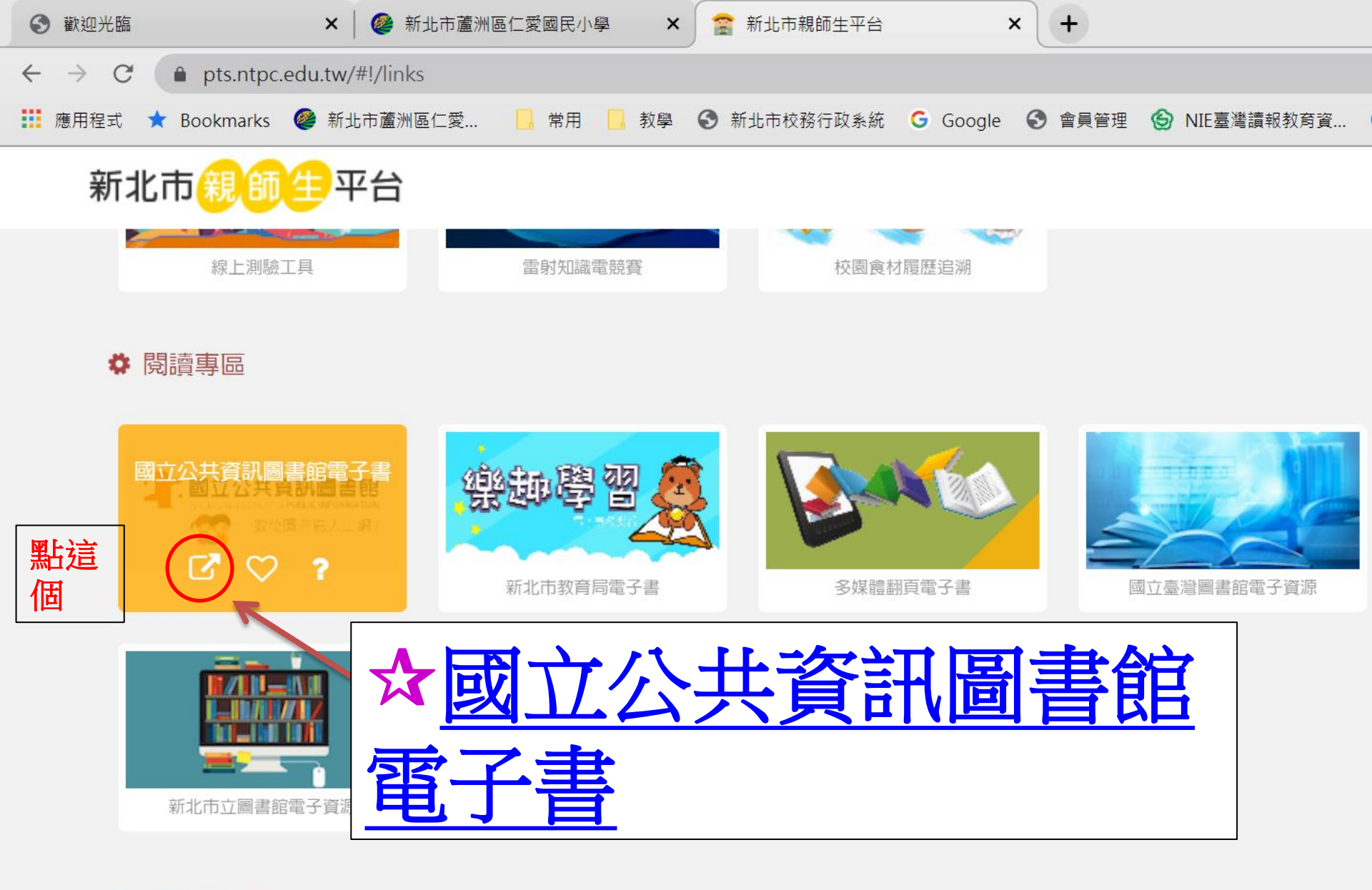

LINE

Po

#### ✿ 新北市專區

0

javascript:;

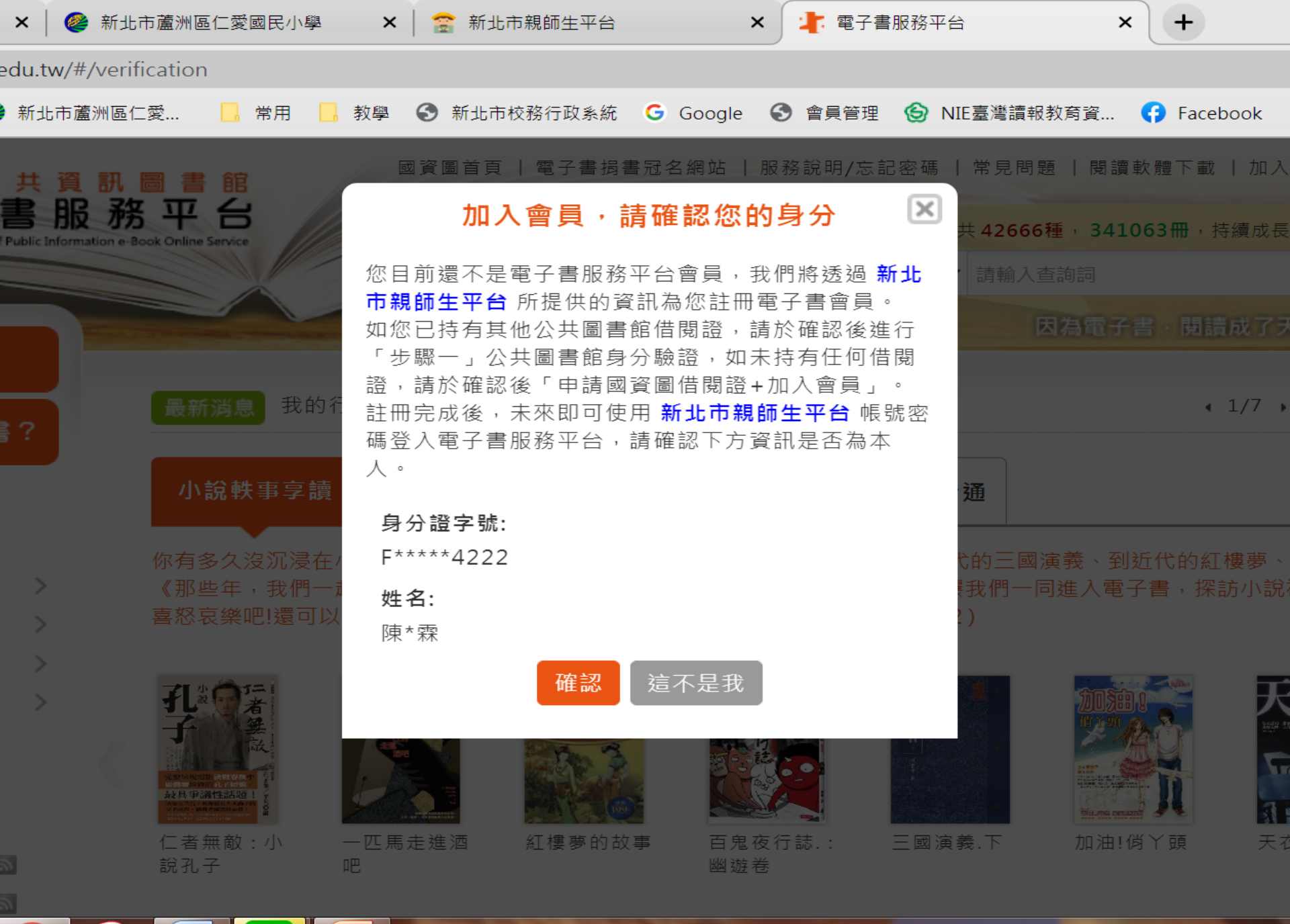

😂 A 🔲 🗟 📀

### 加入會員,請確認您的身分

х

您目前還不是電子書服務平台會員,我們將透過新北 市親師生平台所提供的資訊為您註冊電子書會員。 如您已持有其他公共圖書館借閱證,請於確認後進行 「步驟一」公共圖書館身分驗證,如未持有任何借閱 證,請於確認後「申請國資圖借閱證+加入會員」。 註冊完成後,未來即可使用新北市親師生平台帳號密 碼登入電子書服務平台,請確認下方資訊是否為本 人。

身分證字號:

F\*\*\*\*4222

姓名:

陳\*霖

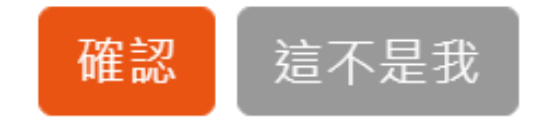

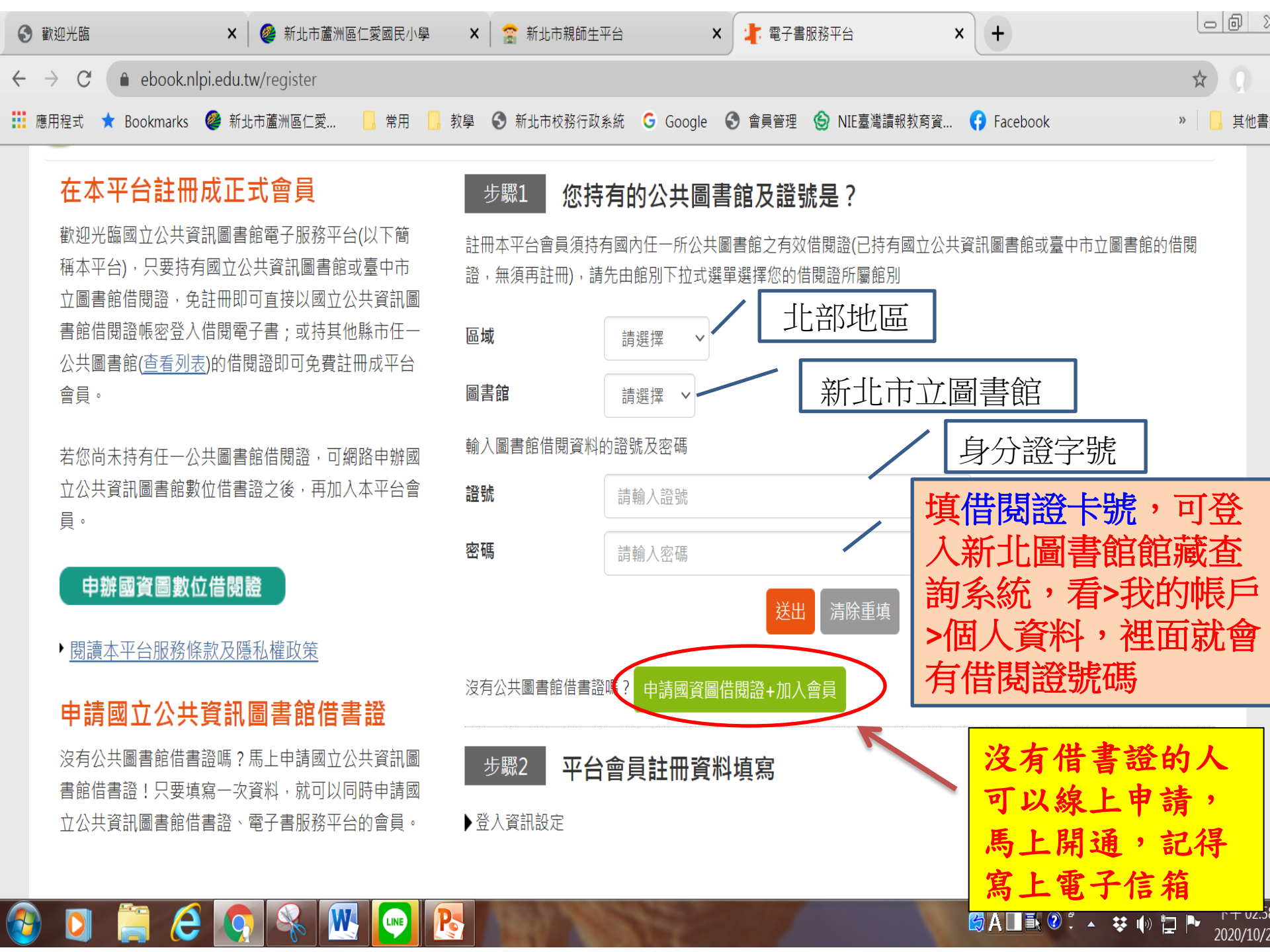

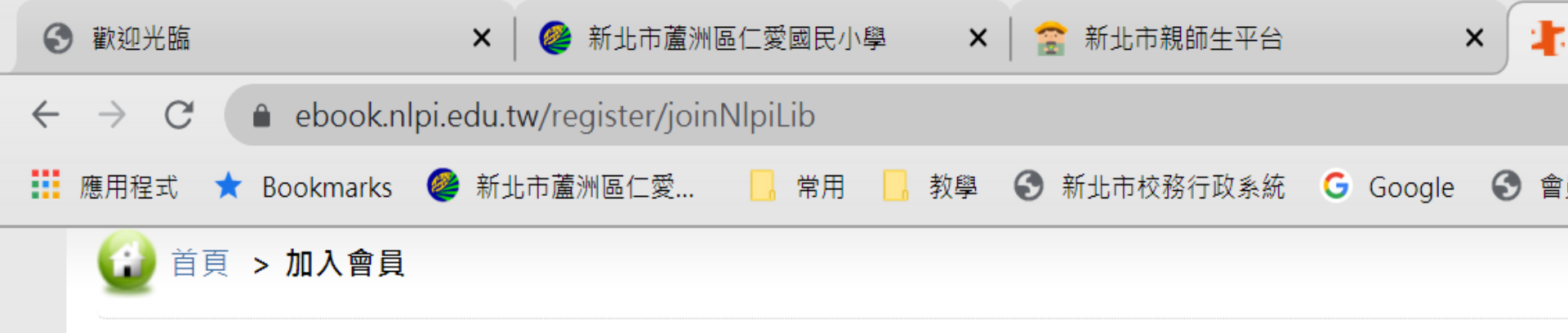

## 在本平台註冊成正式會員

歡迎光臨國立公共資訊圖書館電子服務平台(以下簡 稱本平台),只要擁有全國任一公共圖書館(查看列表) 的借閱證即可免費註冊成平台會員(不限定國立公共 資訊圖書館的借閱證)。

· 閱讀本平台服務條款及隱私權政策

## 申請國立公共資訊圖書館借書證

沒有公共圖書館借書證嗎?馬上申請國立公共資訊圖 書館借書證!只要填寫一次資料,就可以同時申請國 立公共資訊圖書館借書證、電子書服務平台的會員。 平台會員註冊資料填算 Registration Form

▼ 登入資訊設定
 Account and Password Setting

步驟1

此將作為登入本平台的帳號及密碼

Please fill out your personal information

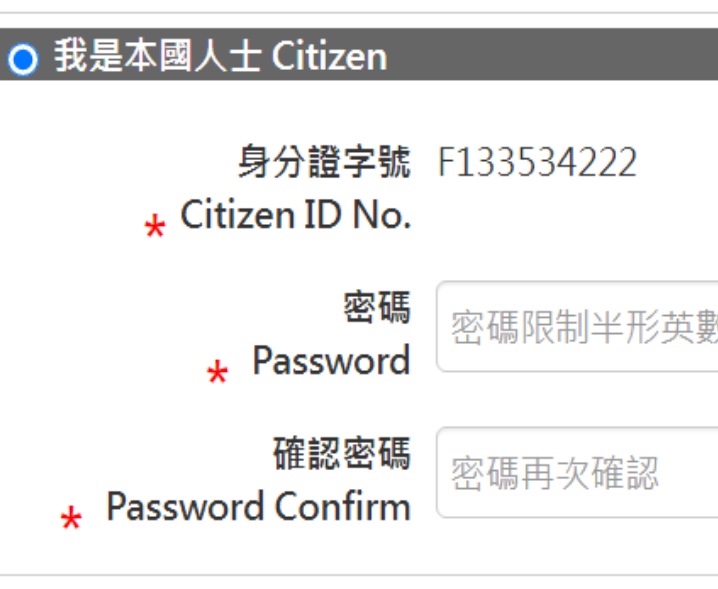

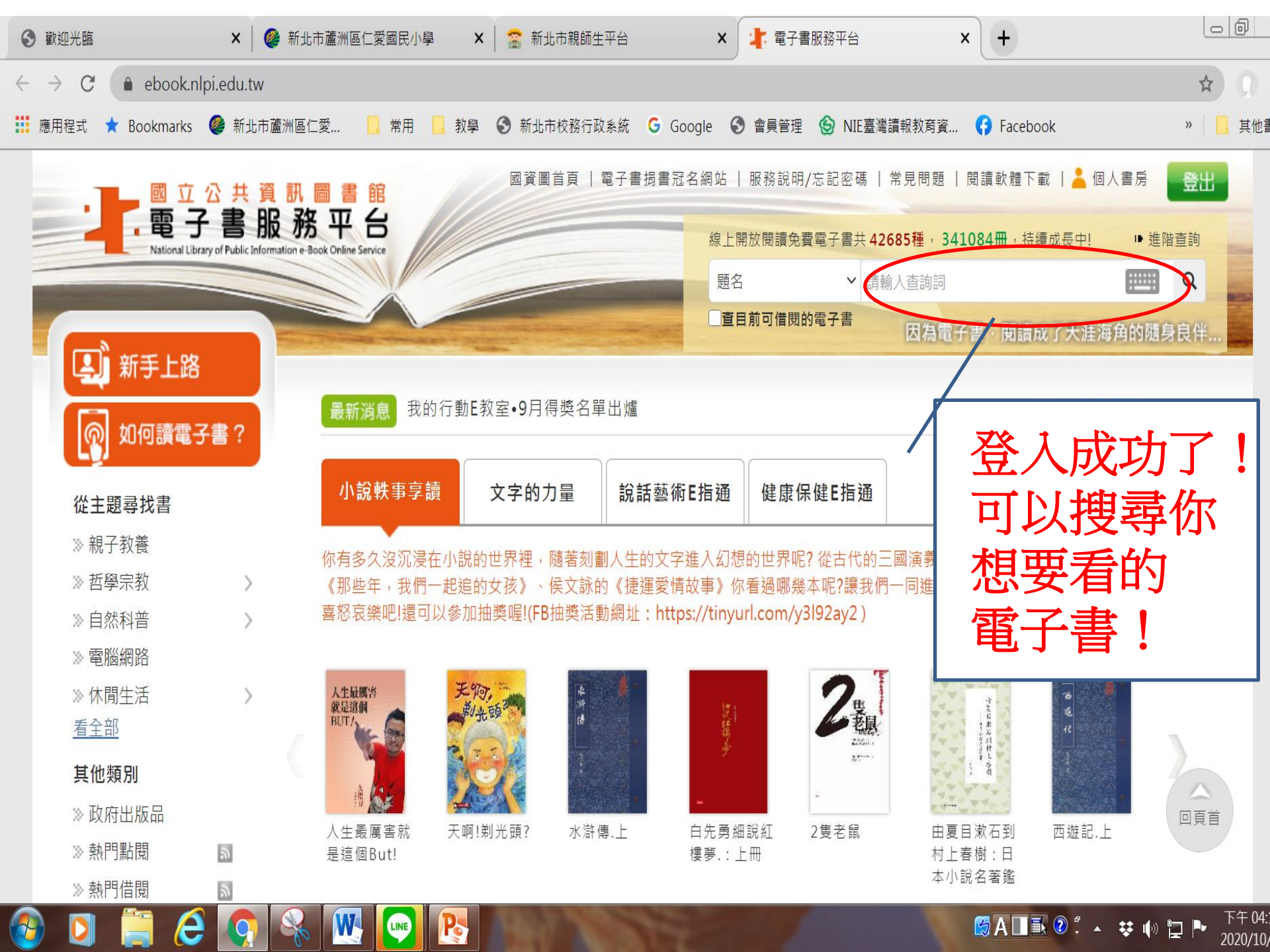

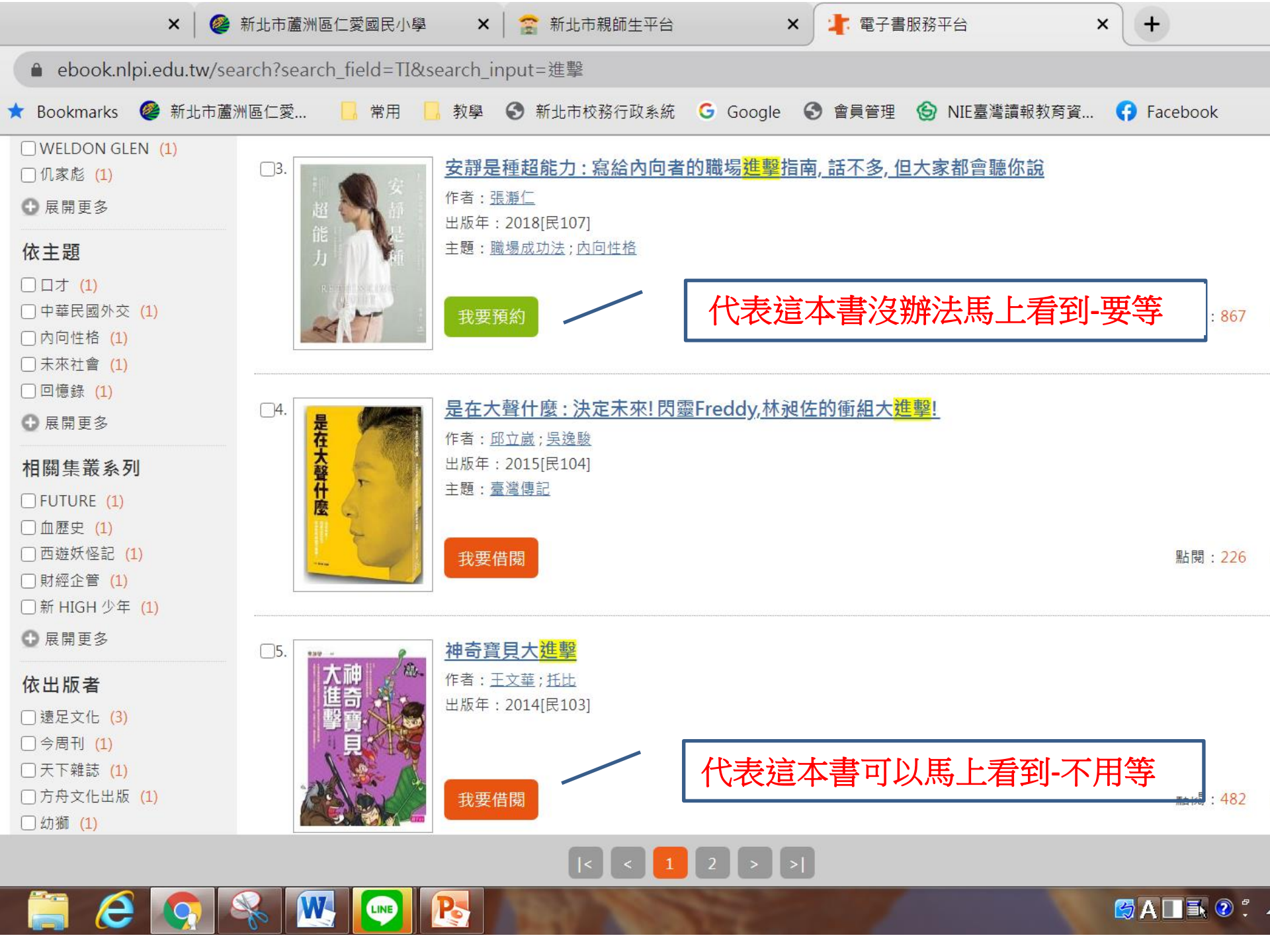

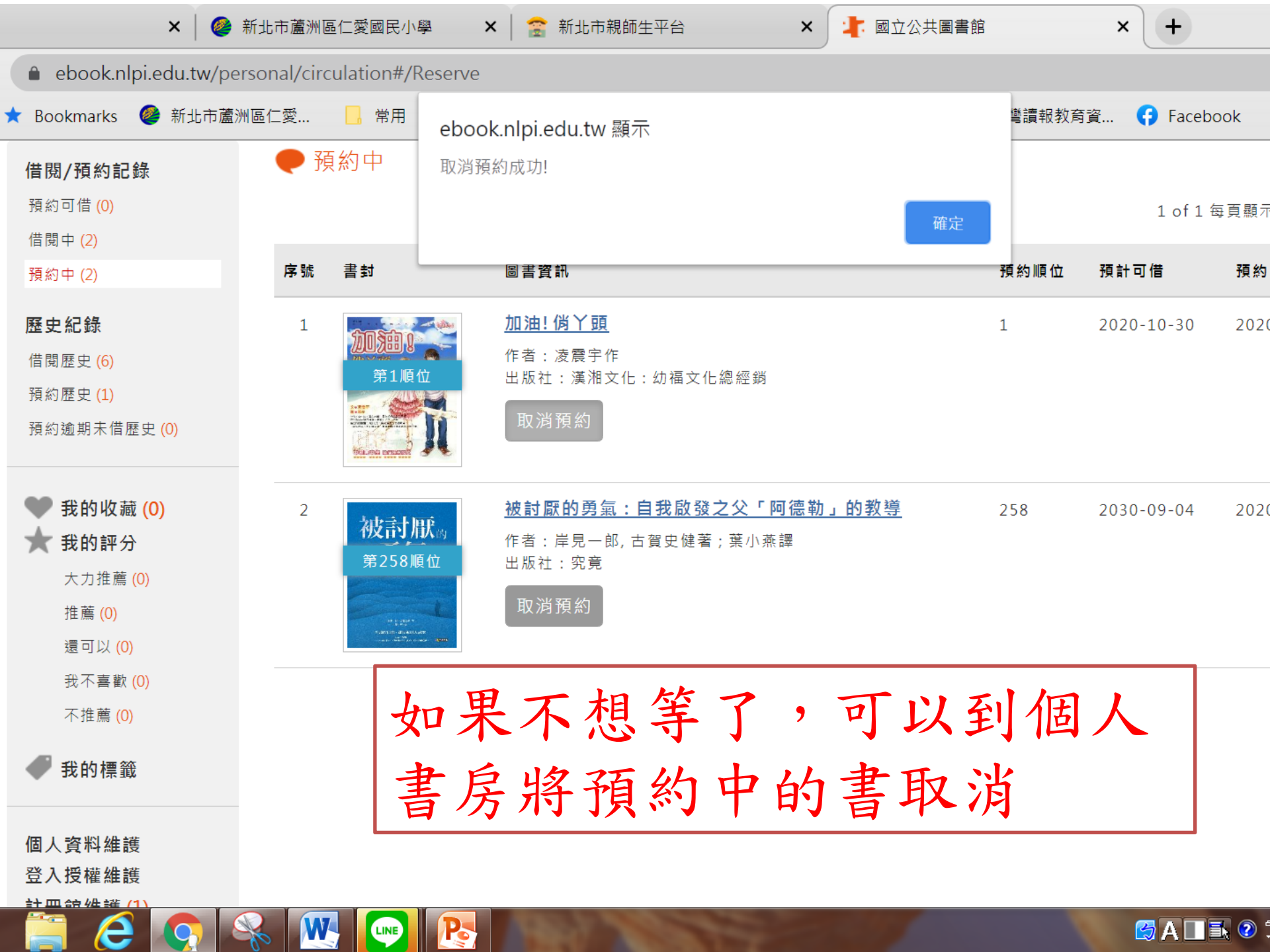

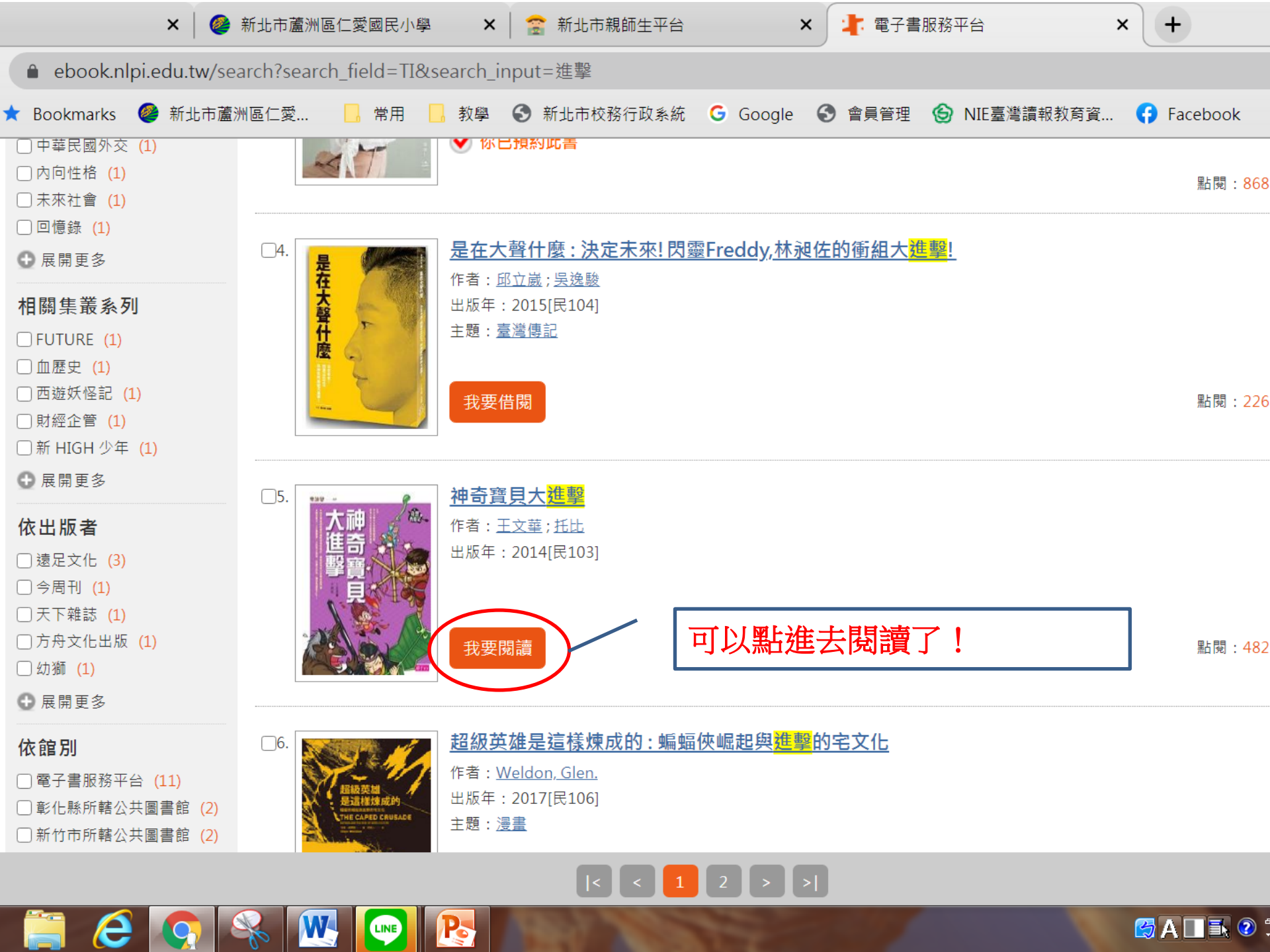

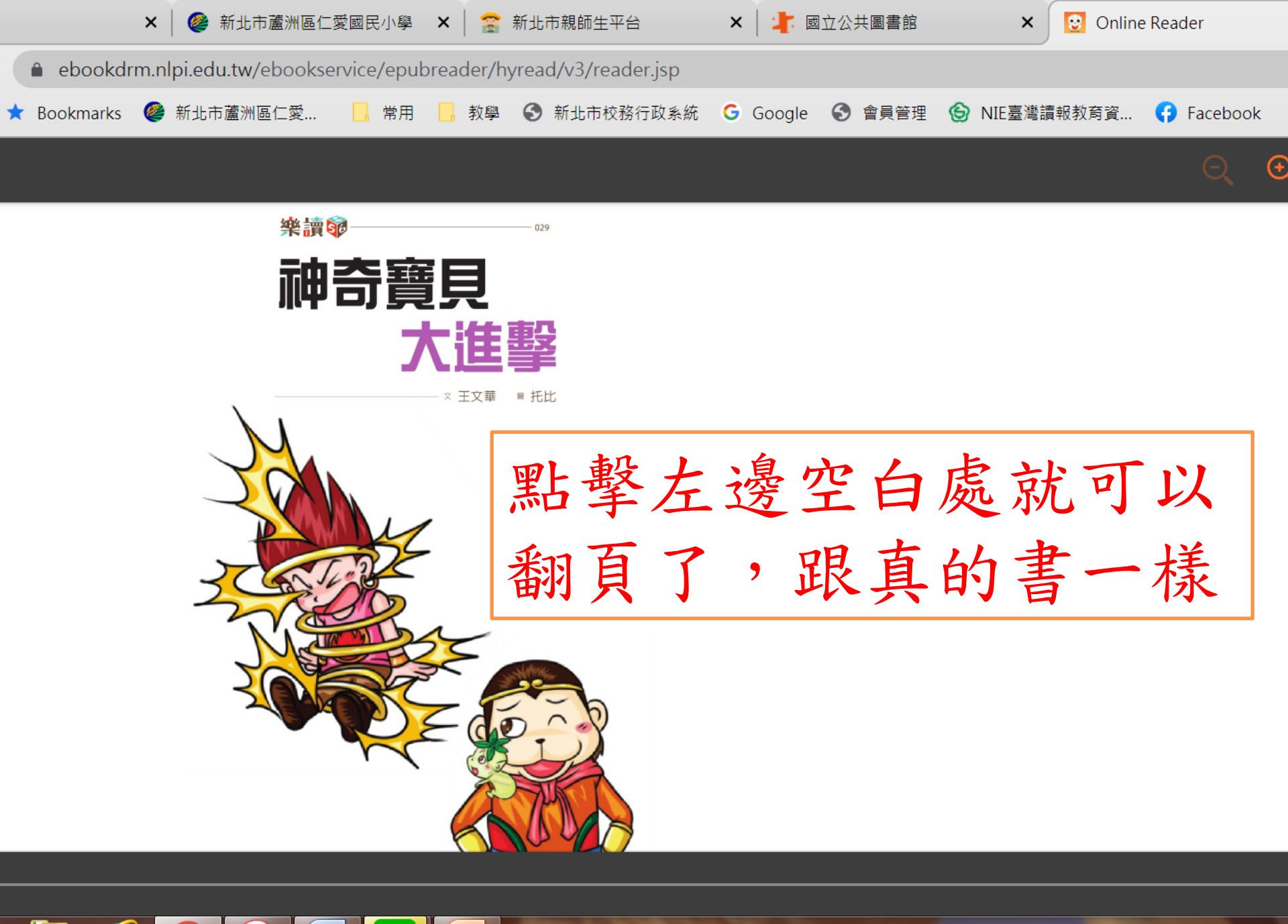

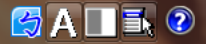

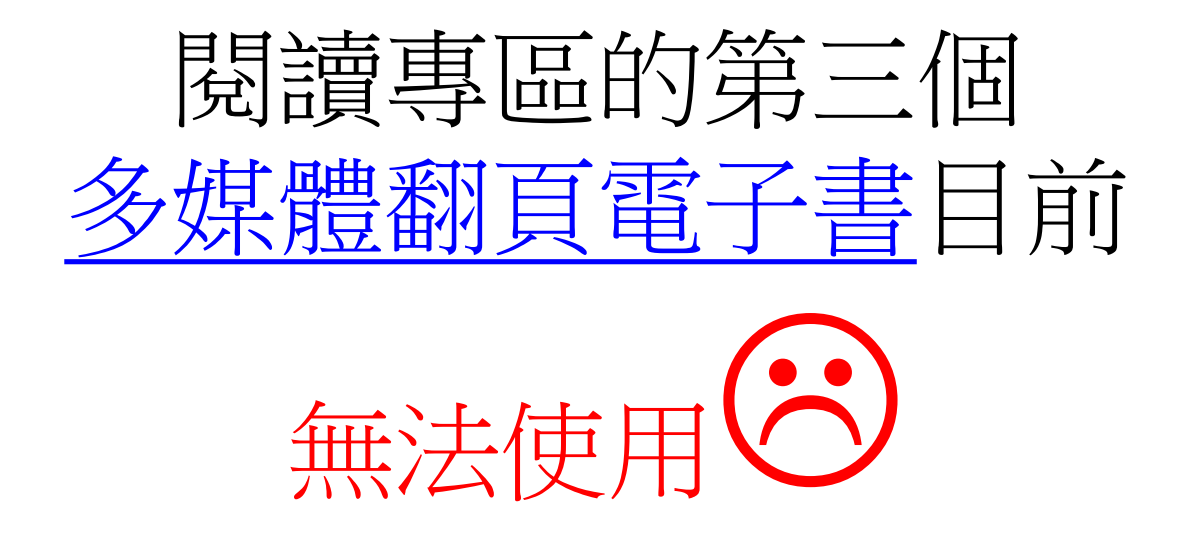

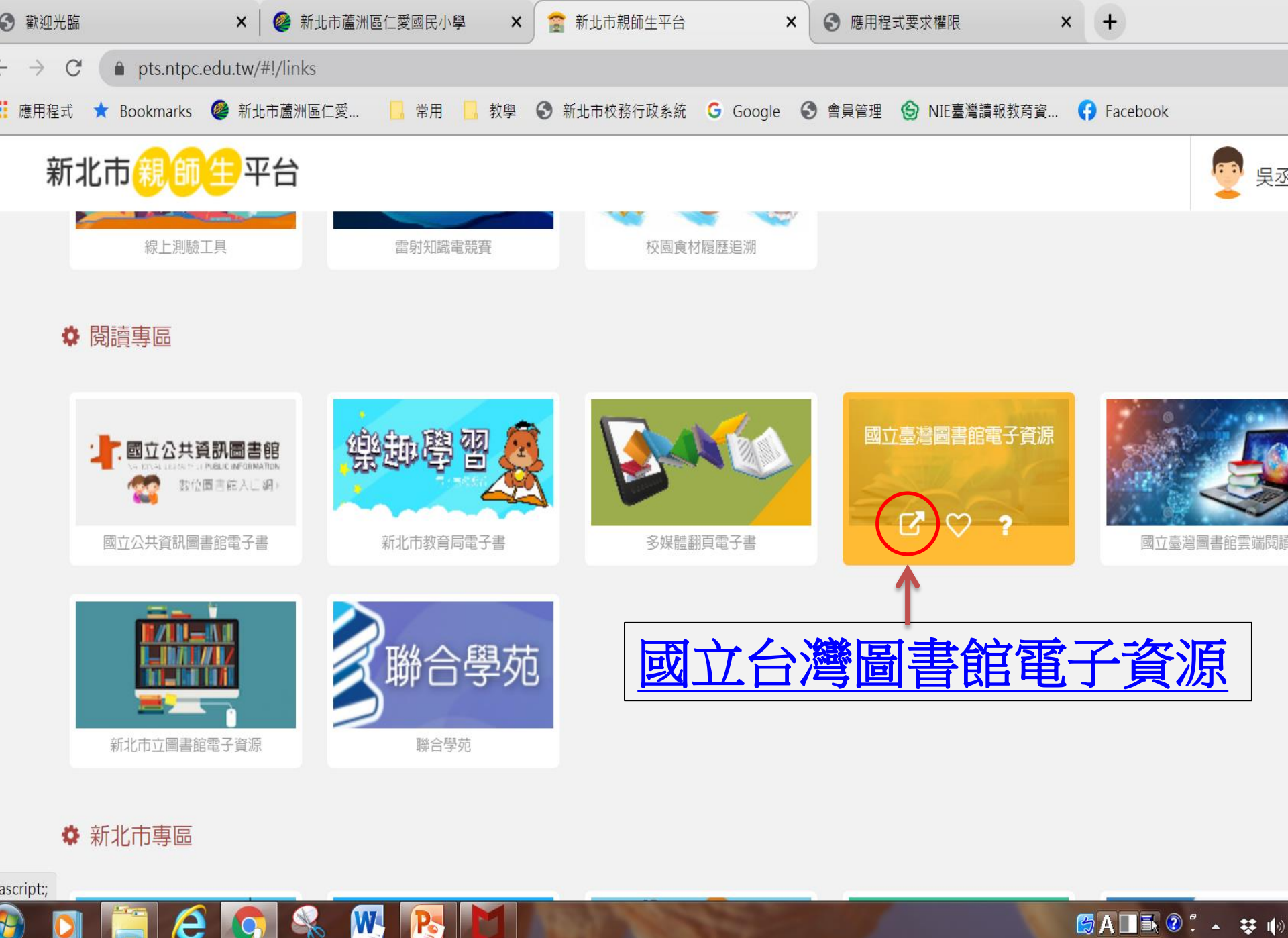

🔀 A 🛛 🔣 🖓 🖞 🔺 😆 🎼

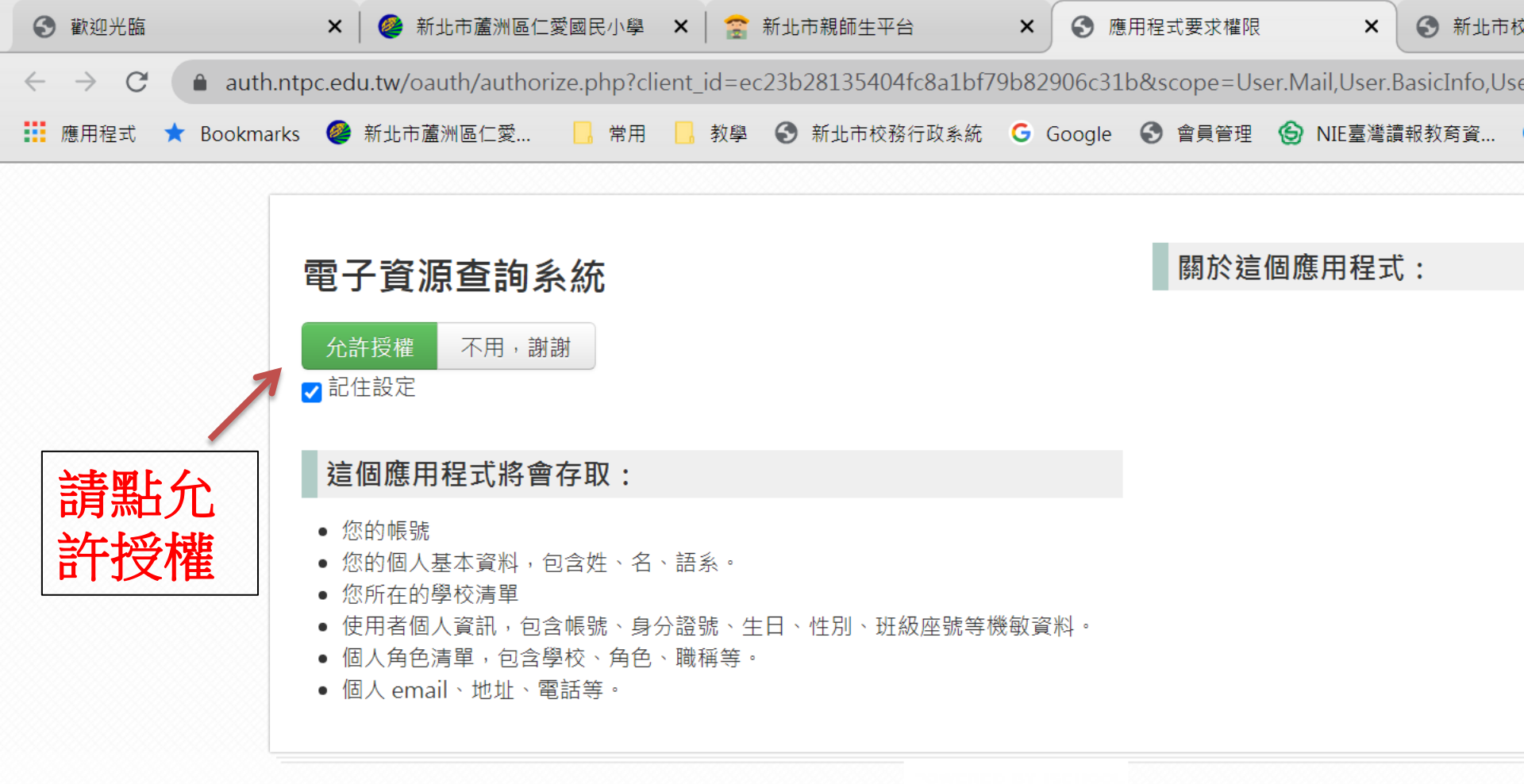

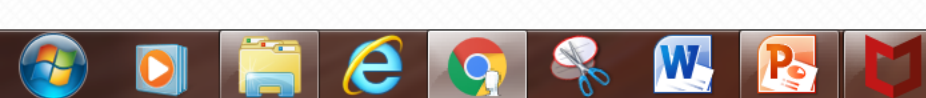

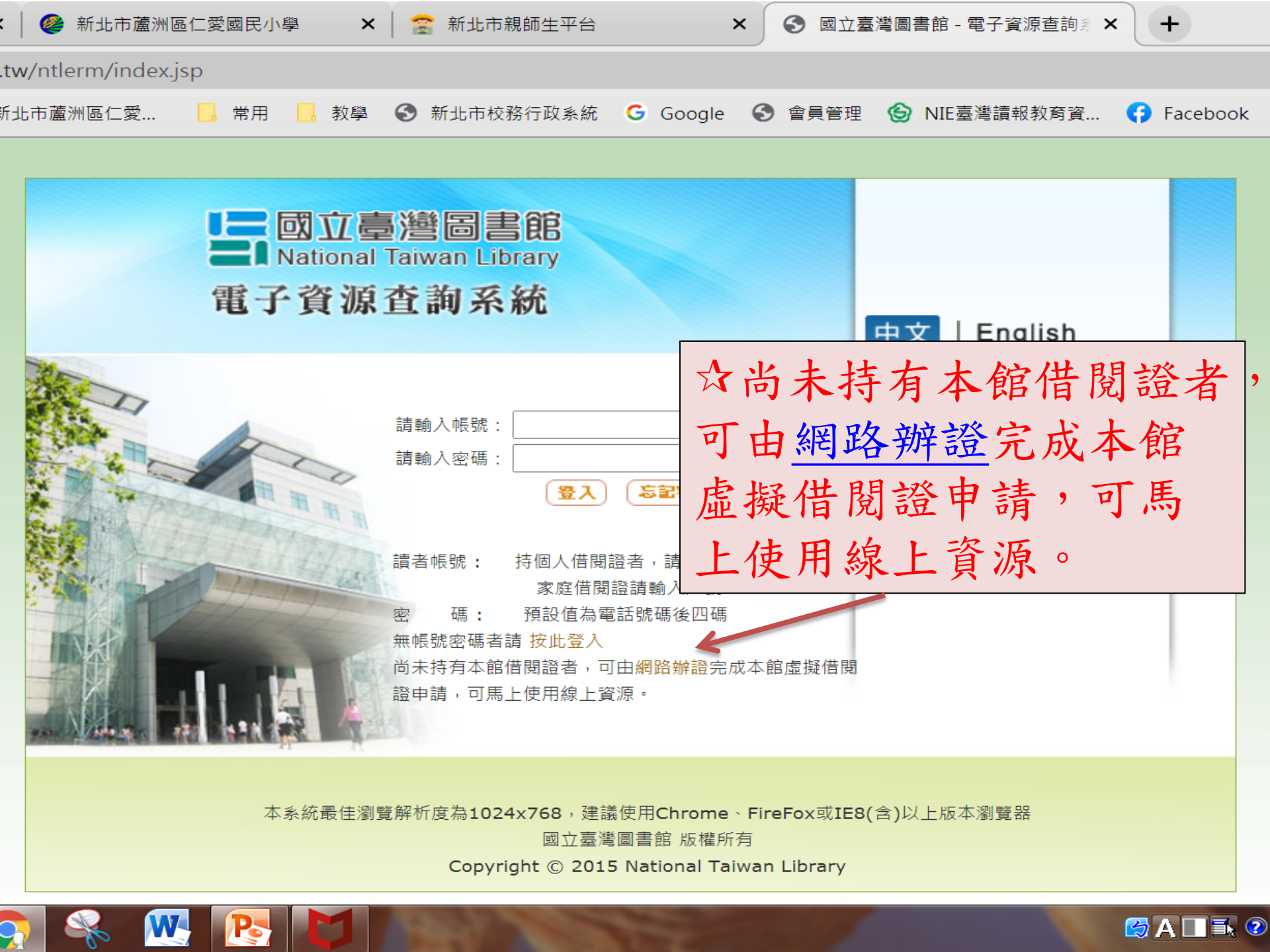

|   | 分 歡迎光臨                      |                            | ×   🥝 新北                    | 市蘆洲區仁愛國                    | 國民小學 🗙          | 2     | 新北市親師会   | 主平台          | ×   🚱              | 國立臺灣圖書館      | - 電子資源查 🗙      | ● 全部館藏                     |
|---|-----------------------------|----------------------------|-----------------------------|----------------------------|-----------------|-------|----------|--------------|--------------------|--------------|----------------|----------------------------|
| ~ | $\leftarrow \rightarrow $ G | ▲ 不安全                      | cis.ntl.edu.tw              | /F/DJII9TGL                | CBYQK3KF        | YUDQK | alnj292Q | M7JGDYYBI    | JB86DBQJI          | RE3SU-05618? | func=file&file | _name=net-                 |
| 1 | 🏥 應用程式                      | \star Bookmarks            | 🔮 新北市蘆洲                     | 區仁愛                        | 常用              | 教學    | S 新北市    | 5校務行政系統      | G Goog             | e  含 會員管理    | 🕙 NIE臺灣語       | 賣報教育資                      |
|   | 间勿                          | 三司                         | /創貝                         | ,亘剖                        |                 | 進陷    | 旦剖       |              | 凹准                 | 見三説肩串        |                | 三司)                        |
|   | Khu cơ s<br>အရှေ့တေ         | ဗံ dữ liệu và<br>ဘင်အာရှ ယ | ăn hóa phon<br>ဉ်ကျေးမူစာဖေ | g phú và<br>ပနှင့်ရုပ်သံ ဖ | đa dạng<br>നന്റ |       |          | 多元文(<br>圖書暨社 | 上 資 源 區<br>見 聽 資 # |              | Buku<br>ฐานข่  | Multikultu<br>ข้อมูลสืบค้น |

#### 網路辦證

- 一、申辦對象:未曾申辦過本館借閱證之讀者。
- 二、如有相關申辦問題,請洽詢本館1 樓流通櫃臺02-29266888 轉3103。
- 三、詳細規定請參見「國立臺灣圖書館閱覽服務規定以及國立臺灣圖書館虛擬借閱證說明」
- 四、領取實體借閱證:請於資料送出後6個月內備齊所需文件,親自至本館1樓辦證櫃臺完成辦證手續後,當場核發借閱證(如欲申辦悠遊卡送。
- 五、申請虛擬借閱證:請於資料送出後,傳送1種有效證件正反面影像檔(國民身分證、戶口名簿、駕駛執照正反面或有照片及姓名等資料 之兒童須傳送戶口名簿及法定監護人身分證之影本或影像檔)至cir@mail.ntl.edu.tw電子信箱、來信請以「虛擬借閱證有效證件審核」 辦結果(如遇不可抗力因素或辦證數量太多則延後1至2天)。
- 六·若未能於 6 個月內傳送有效證件則無法完成核卡, 系統將自動刪除其辦證資料檔案。

\*

- 七、請詳閱本館個人資料蒐集利用聲明(連結網址)。
- \* 必備欄位
- 借閱證類別/Card type

< 個人借閱證(本國籍)/Personal card (Local) >

LINE

- 借閱證號/ID-Number
- 一、個人借閱證

下一步/next

- **(一)**本國籍人士請輸入身分證字號
- (二)外國籍人士請輸入護照(居留證)號碼
- 二、家庭借閱證**:請**輸入戶口名簿上之戶號
  - 一班級借閱證:請輸入教師證字號

填完記得按下一步 很容易沒看到它!

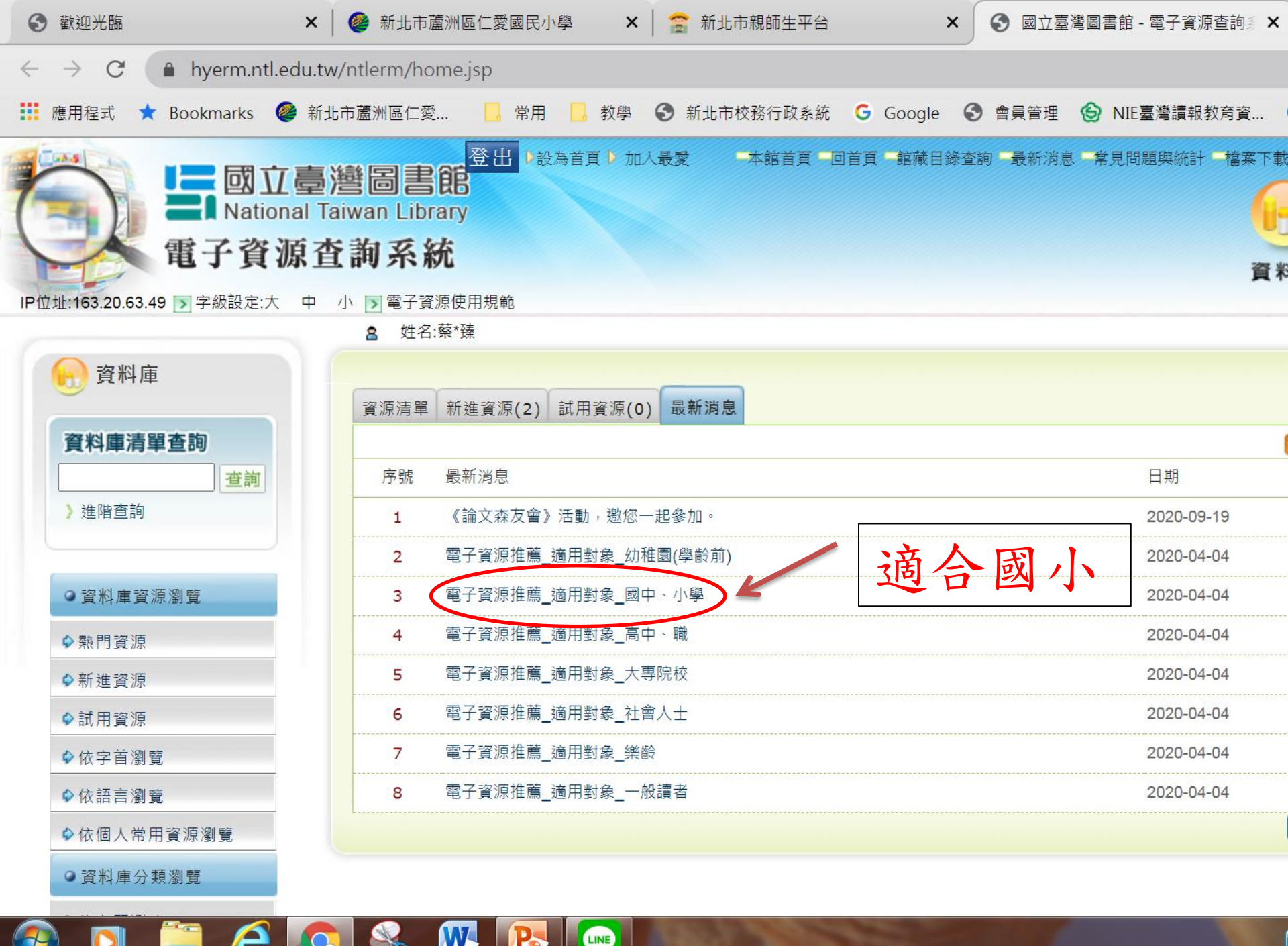

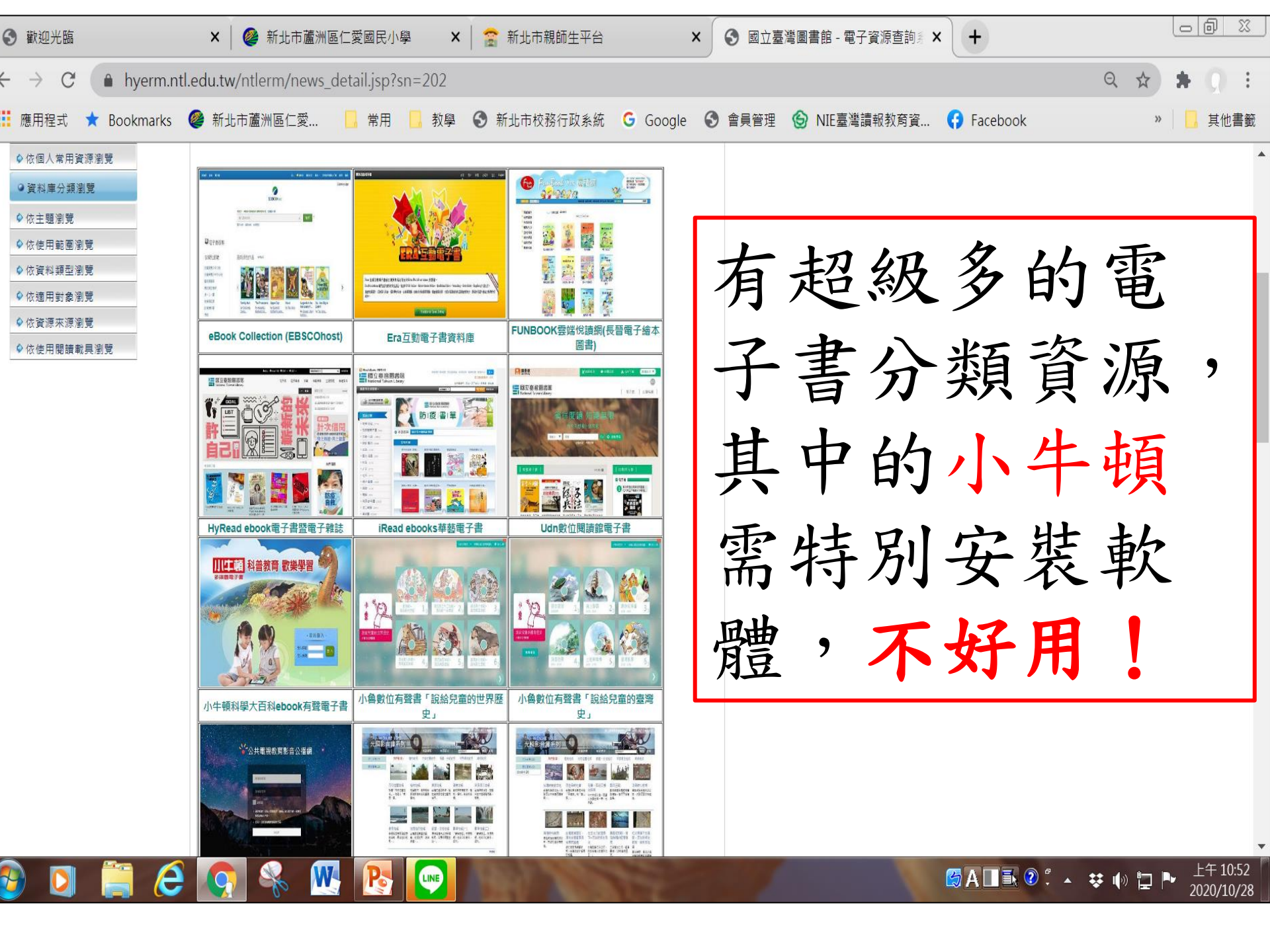

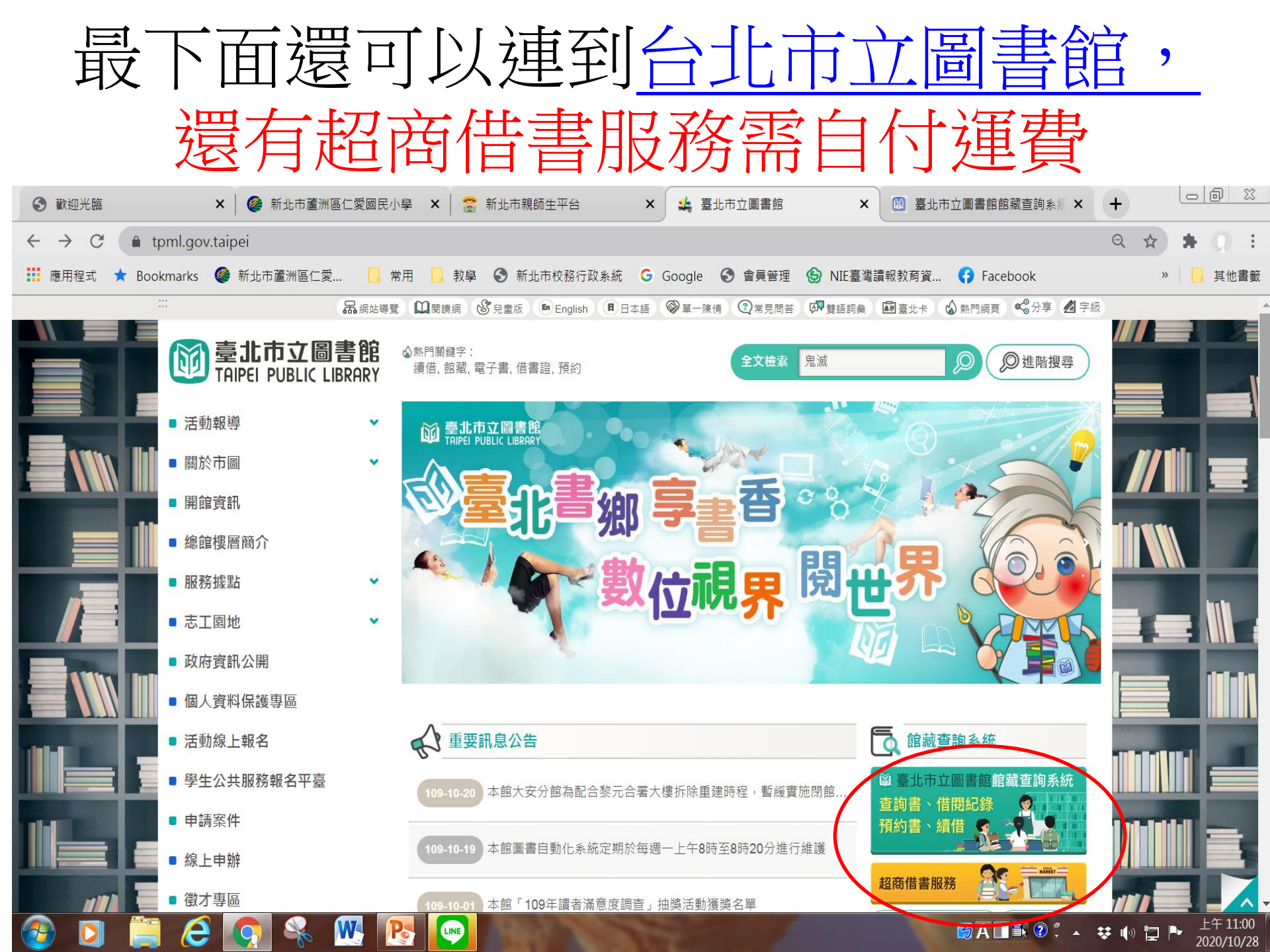

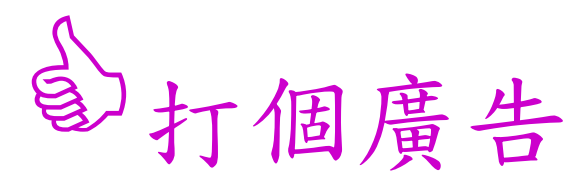

# 新北市立圖書館的實體書,可以跨 館預約書,不用運費,方便好用! 可下載新北愛book APP

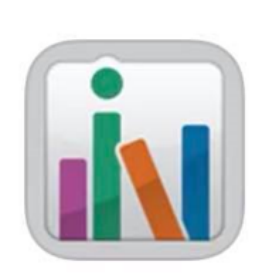

## 新北愛 BOOK 教育

**★★★★☆** 2389

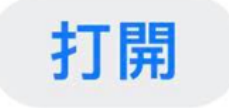

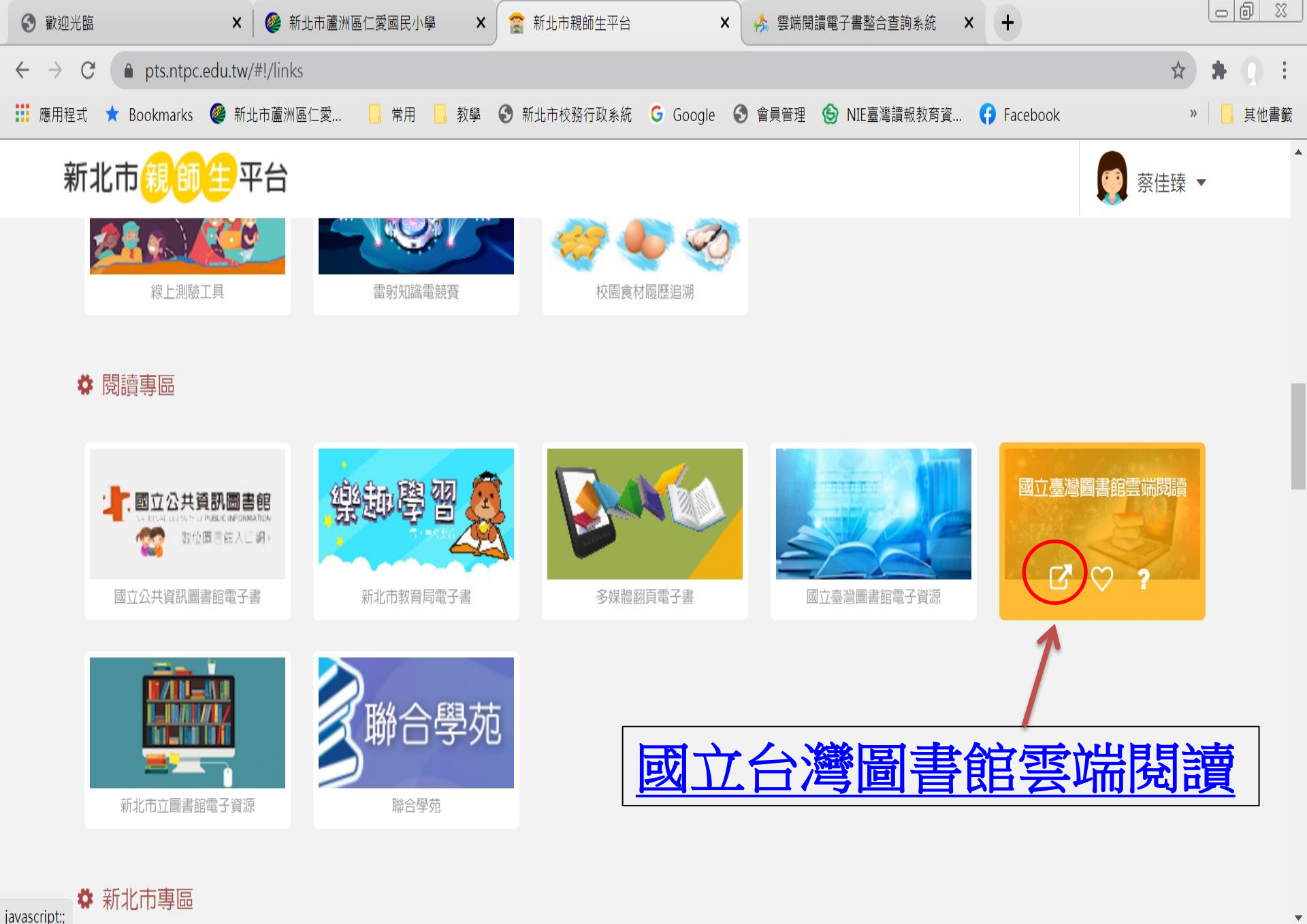

) 🚺 📋 💪 💽 🔍 🞹 💽 💽

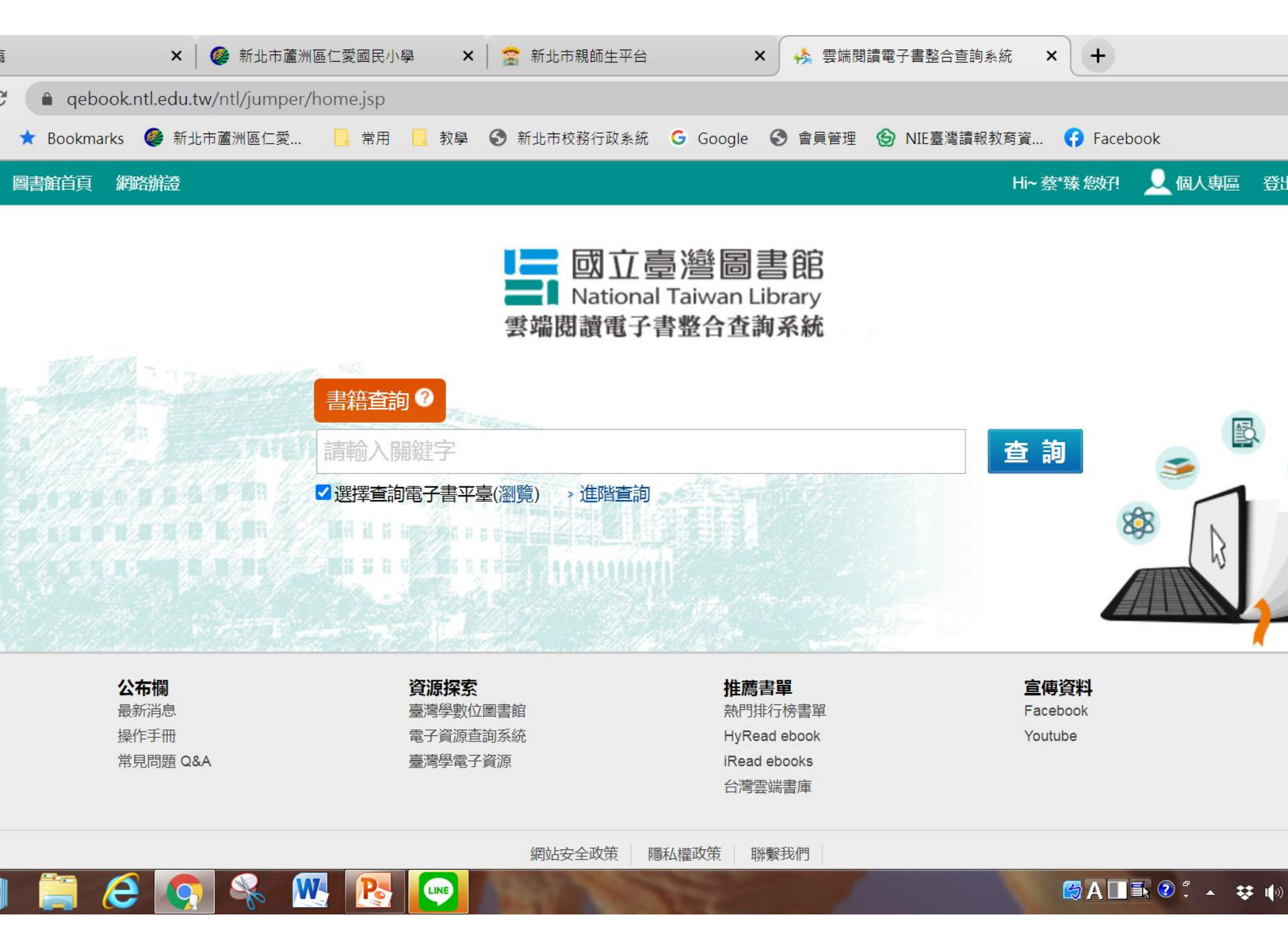

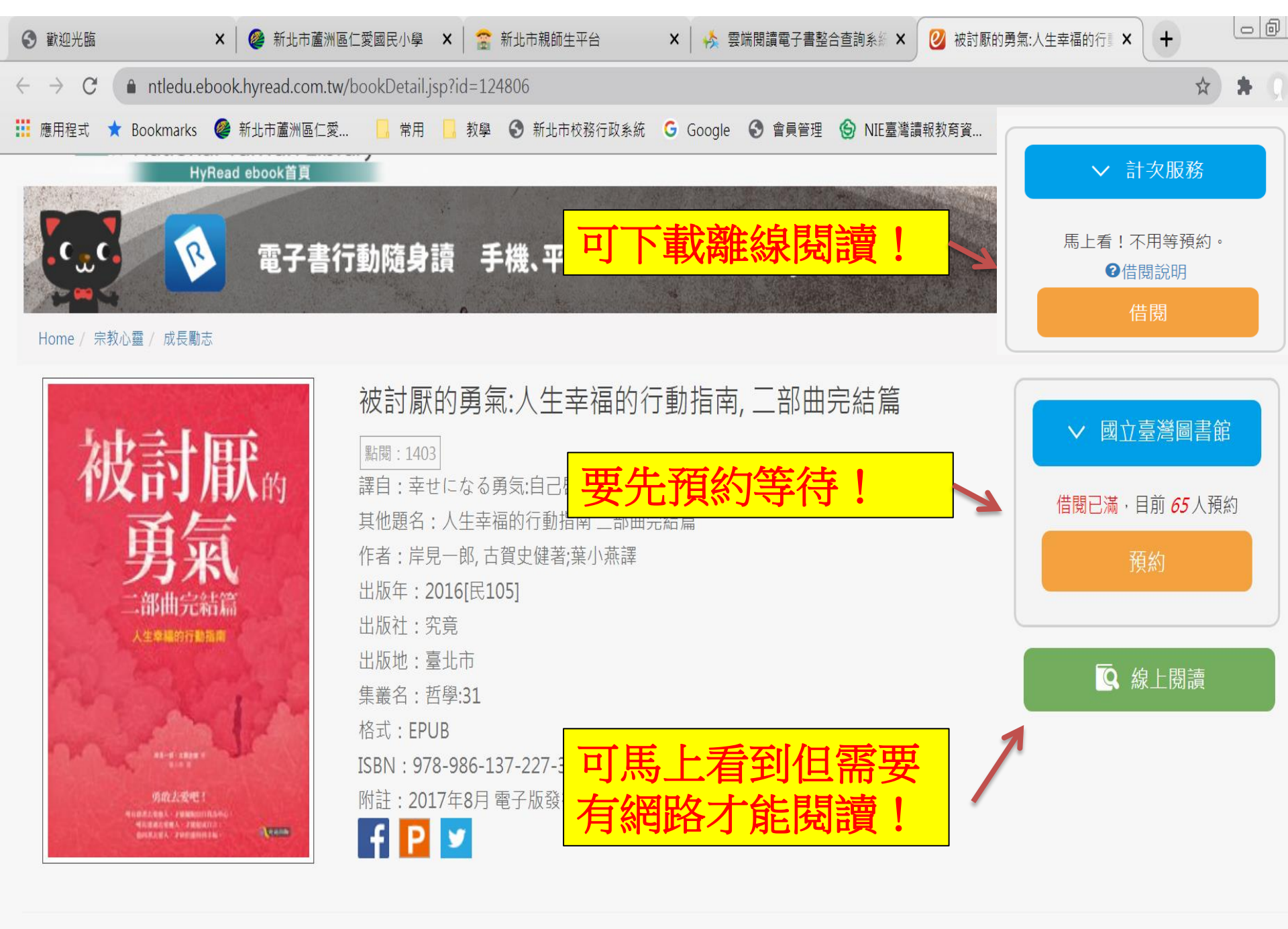

1 🛅 🛆 👩 🔍 🗰 💽

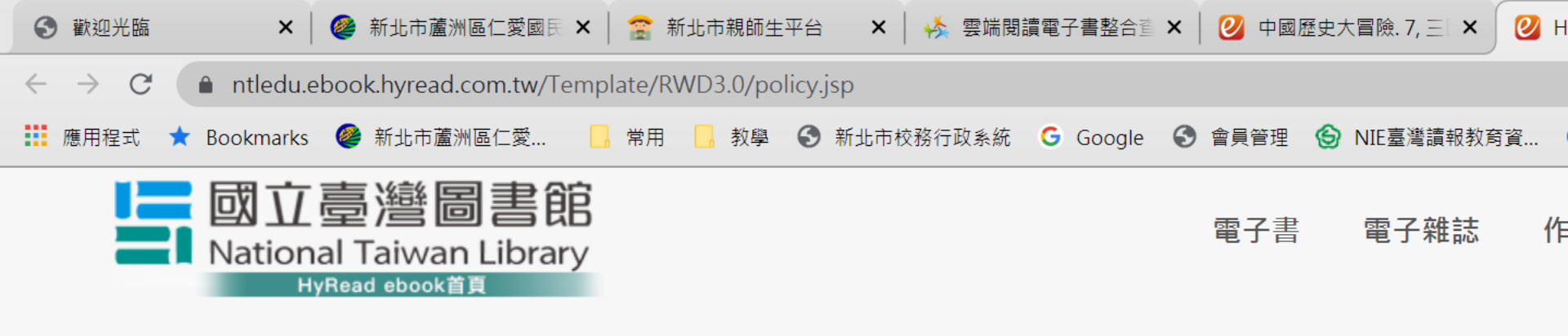

### 借閱規則

| 採購單位    | 種類   | 可借  | 已借 | 借閱天數 | 續借時間           | 續借天數 |
|---------|------|-----|----|------|----------------|------|
| 岡小吉嶺回書船 | 電子書  | 3 冊 |    | 14 天 | 到期前1天          | 14 天 |
| 幽业室灣回音問 | 電子雜誌 | 1 冊 |    | 14 天 | 到期前 <b>1</b> 天 | 14 天 |
|         |      |     |    |      |                |      |

HyRead ebook 為國內第一個整合圖書館永久館藏、計次服務及個人買書的創新雲端圖書館。兼具館藏永久性與服務即時性! 計次服務提供「 讀者不用等待、不受複本限制,可以享受「立即借閱、馬上閱讀」的視覺饗宴! 部分書籍因授權因素,若未顯示「計次圖書館」則暫不提供計為 之次數說明如下:

| 板畦留合     | 供用工動 | ±0 08       |    |
|----------|------|-------------|----|
| 休牌里Ш     | 旧閃入数 | <b>記 中月</b> | 每天 |
| ⇒+-万昭政   | 14 王 | 可用次數        |    |
| 百1一八月又7分 | 14 🔨 | 已借次數        |    |

\*借閱天數計算,以借閱當天翌日起計至23時59分為一天。

每位讀者109年共可計次借閱120次(本館採購圖書可直接借閱,不受計次借閱之限制)。 當月全館讀者使用「計次服務」次數達本館提供之「計次服務」總次數時,將不提供本項服務,該項服務將於次月1日重新開啓「計次服務」。

LINE

# 請導師回去班上教學生使用,讓 學生知道這些好用的資源

一顆種子,開枝散葉需要大家的協助。 感謝大家